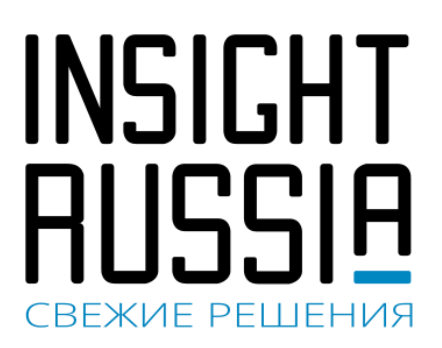

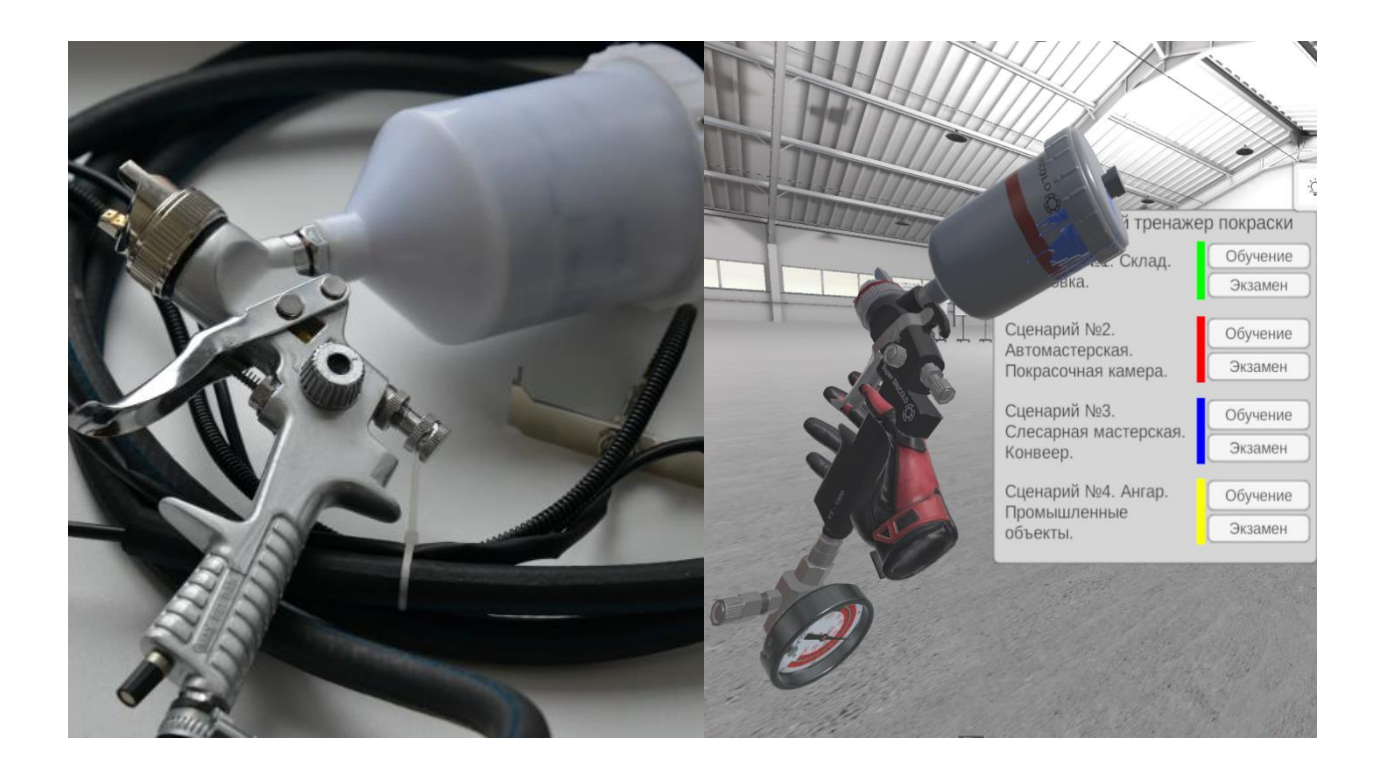

# Инструкция по взаимодействию с тренажером (руководство пользователя)

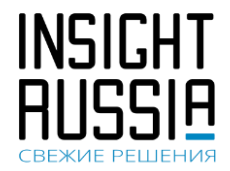

### Оглавление

| 1. Цель взаимодействия с тренажером:                                 | 3  |
|----------------------------------------------------------------------|----|
| 2. Задачи взаимодействия с тренажером:                               | 3  |
| 3. Внешний вид тренажера                                             | 3  |
| 3.1. Краскопульт                                                     | 8  |
| 4. 3D объекта, задействуемые в тренажере                             | 8  |
| 5. Базовые приемы взаимодействия с тренажером                        | 11 |
| 6. Описание меню тренажера                                           | 14 |
| 6.1. Выбор параметров краски                                         | 16 |
| 6.2. Выбор параметров оборудования                                   | 17 |
| 6.3. Вид при включенной камере                                       | 18 |
| 6.4. Вывод результатов по отдельному слою / всем слоям               | 19 |
| 6.5. Вывод аналитики                                                 | 20 |
| 7. Стандартные сценарии работы в тренажере                           | 21 |
| 7.1. Ежедневное включение                                            | 21 |
| 7.2. Колеровка                                                       | 23 |
| 7.3. Работа в покрасочной камере                                     | 25 |
| 7.4. Работа на конвейере                                             | 39 |
| 7.5. Покраска габаритных объектов в ангаре                           | 42 |
| 8. Особенности взаимодействия с тренажером в некоторых его сценариях | 45 |
| 9. Порядок подготовки к работе (из транспортировочного варианта)     | 46 |
| 10. Порядок выключения                                               | 46 |
| 11. Типовые неисправности                                            | 46 |

Инструкция по взаимодействию с тренажером (руководство пользователя)

### 1. Цель взаимодействия с тренажером:

Безопасная отработка ручных навыков нанесения быстросохнущих материалов распылением и изучение основ нанесения одиночных и множественных слоев, грунтовки, прозрачного материала в условиях максимально приближенных к реальным, с использованием трехмерных моделей конструкционных элементов сложной формы, без затрат покрасочных материалов.

### 2. Задачи взаимодействия с тренажером:

- 1. Подбор и смешивание компонентов лакокрасочных материалов
- 2. Изучение процедуры настройки краскопульта
- 3. Изучение механики покраски
- 4. Изучить процедуру выполнения покрасочных работ с неподвижными заготовками
- 5. Изучить процедуру выполнения покрасочных работ движущихся заготовок

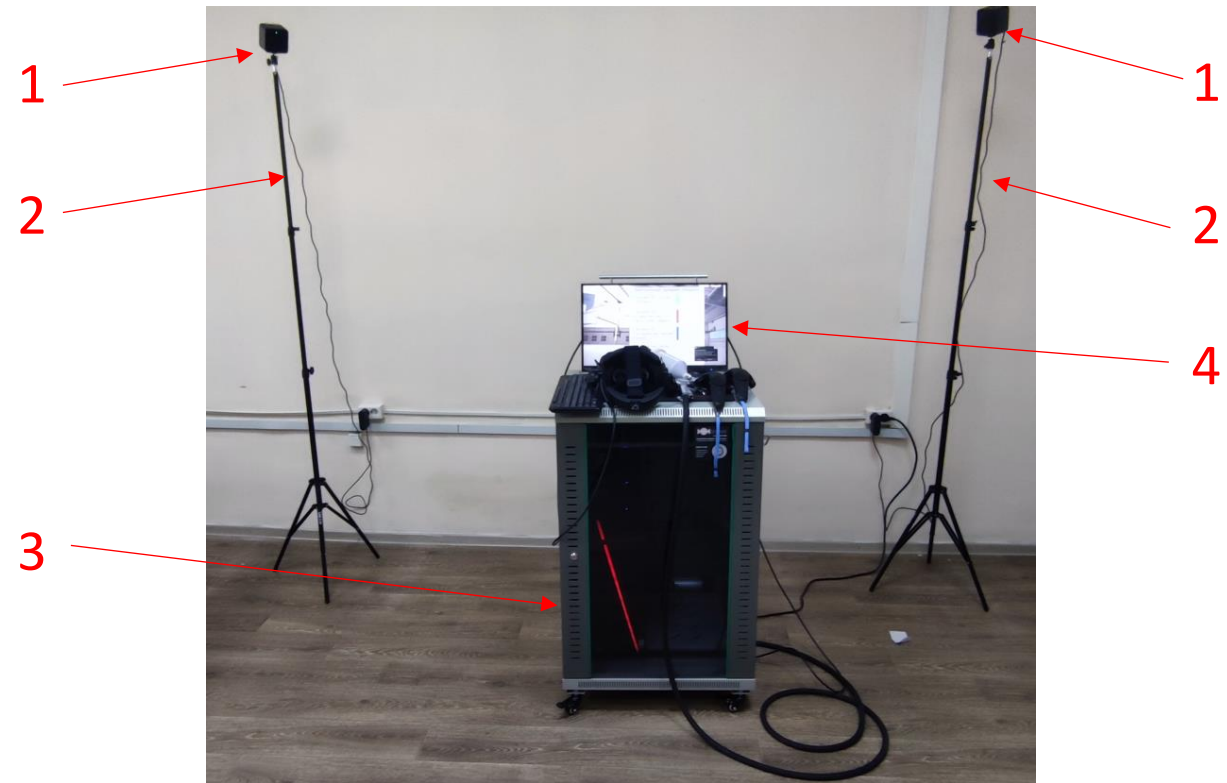

### 3. Внешний вид тренажера

1 – Базовые станции (2 шт.); 2 – Стойки-держатели базовых станций (2 шт.); 3 – Моноблок; 4 – Сенсорная панель управления моноблока.

INSIGHT AUSSIA CBEЖИЕ РЕШЕНИЯ

Инструкция по взаимодействию с (руководство пользователя)

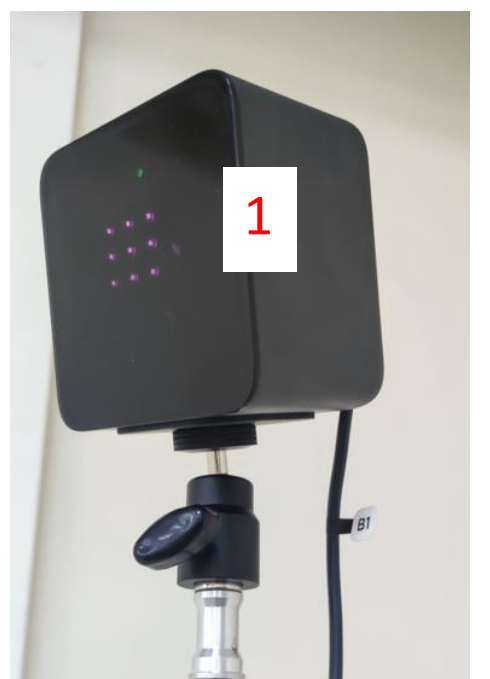

1 – Внешний вид базовой станции

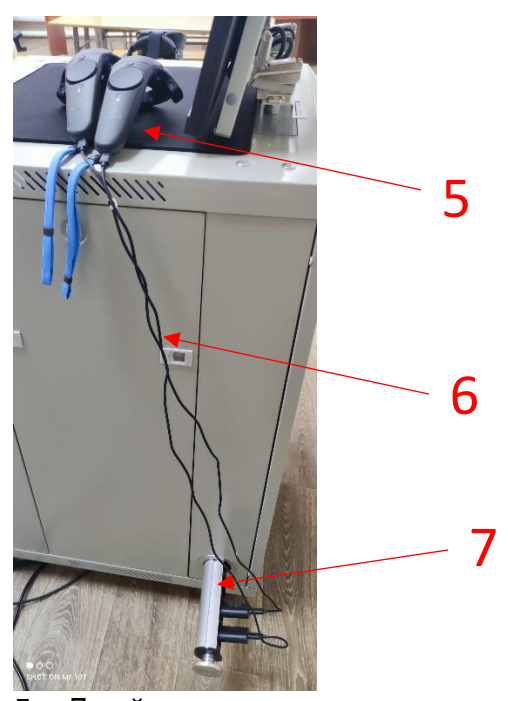

5 – Джойстики для стандартного взаимодействия с тренажером (п.5);
6 – зарядные устройства джойстиков;
7 – Встроенный в моноблок блок розеток;

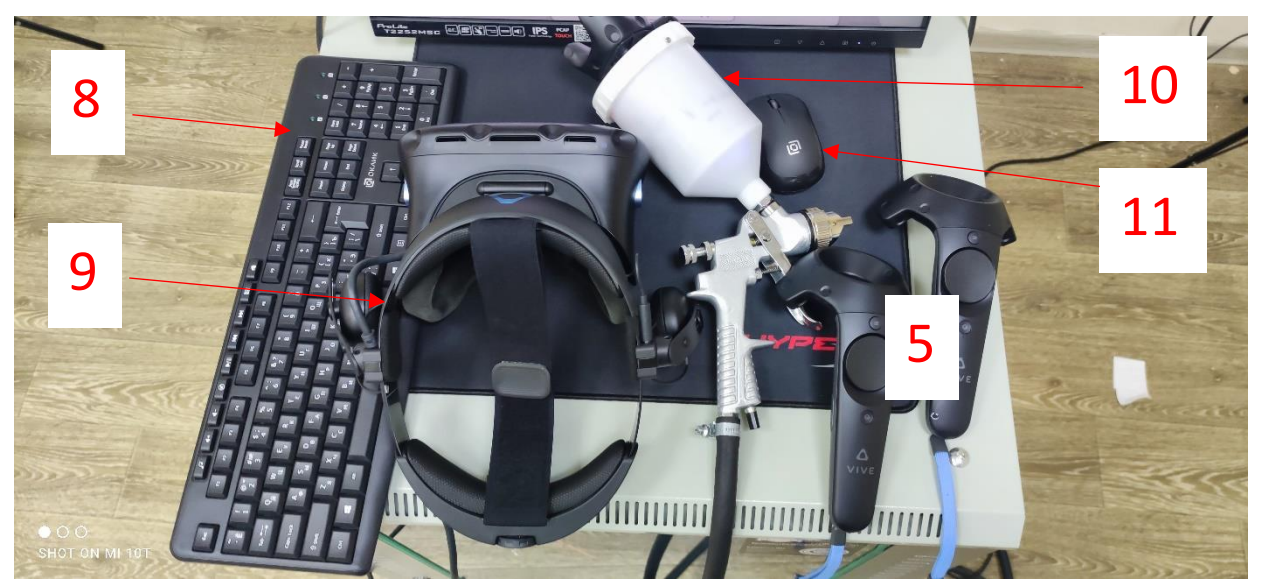

8 – Клавиатура; 9 – Шлем виртуальной реальности; 10 – Краскопульт (п.3.1); 11 - Мышь

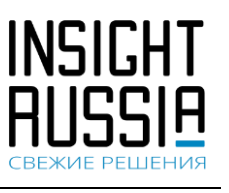

### Инструкция по взаимодействию с тренажером (руководство пользователя)

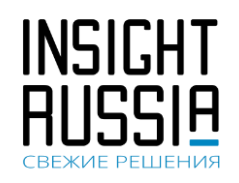

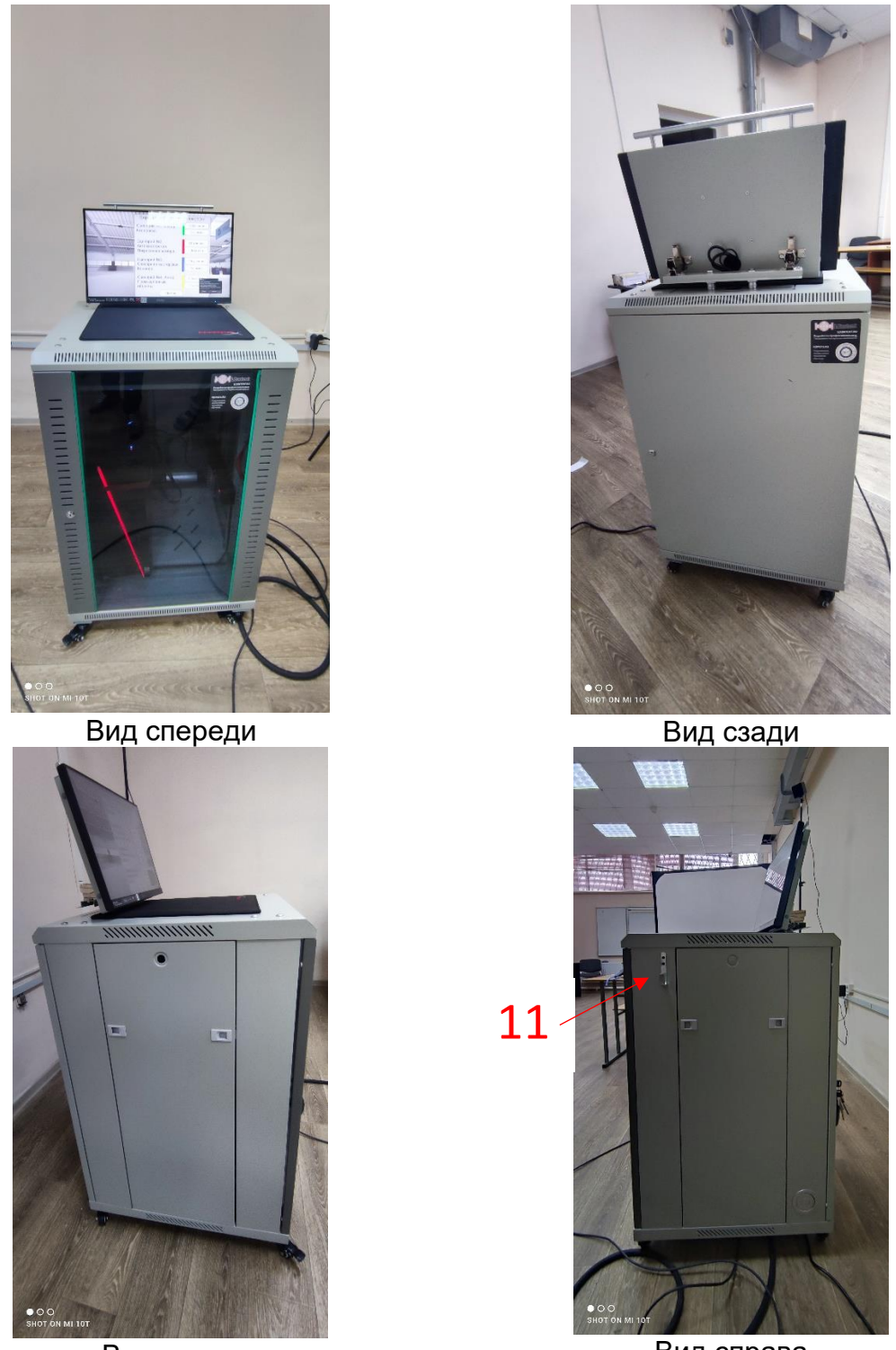

Вид слева

Вид справа

11 – Крючок для шлема (если не используется, то должен висеть)

### Инструкция по взаимодействию с тренажером (руководство пользователя)

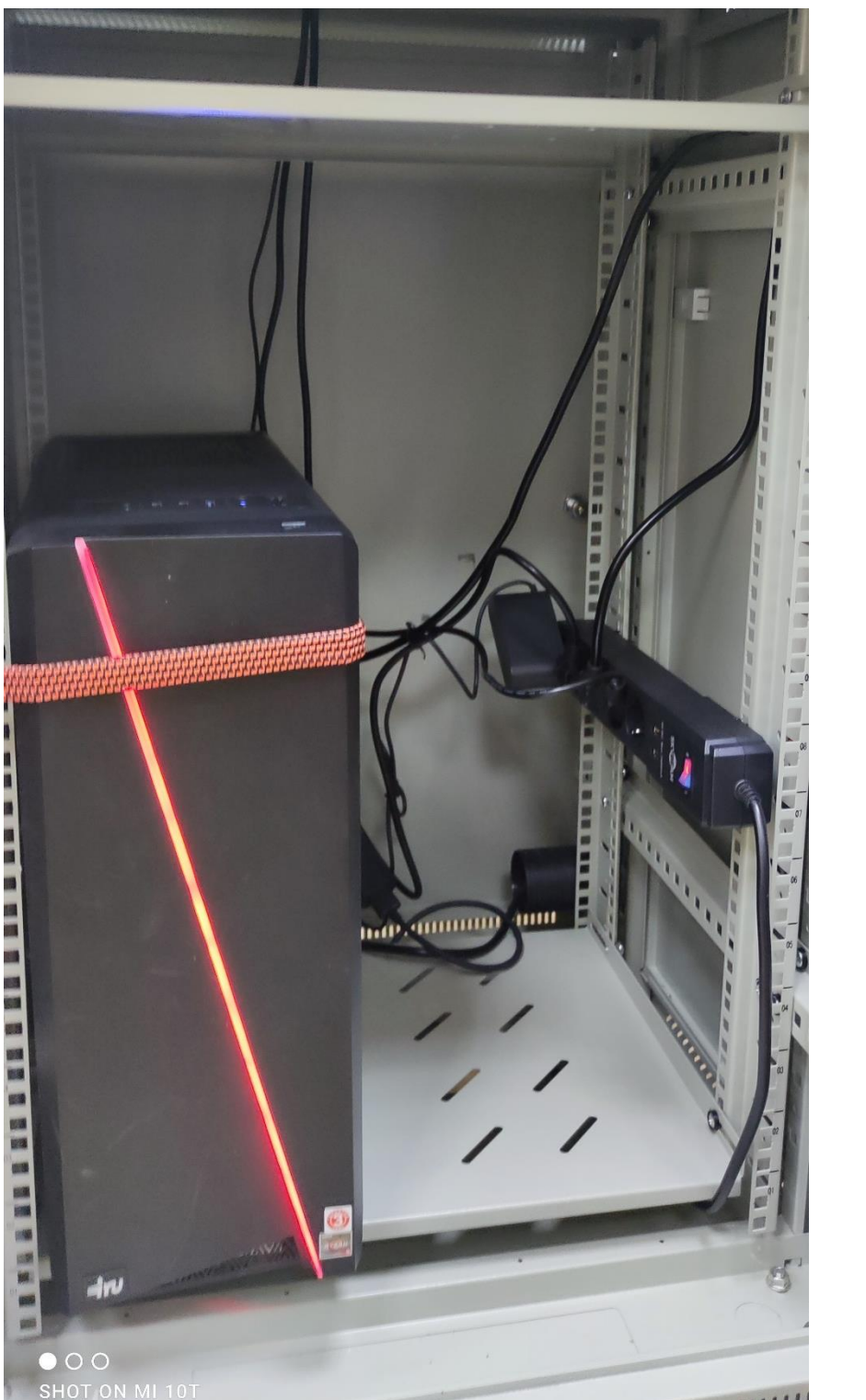

Вид при открытой передней панели (виден тумблер основного питания – справа красный)

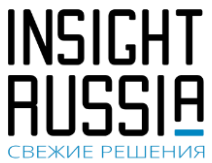

Инструкция по взаимодействию с тренажером (руководство пользователя)

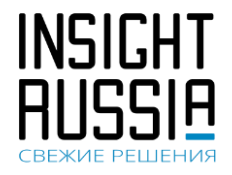

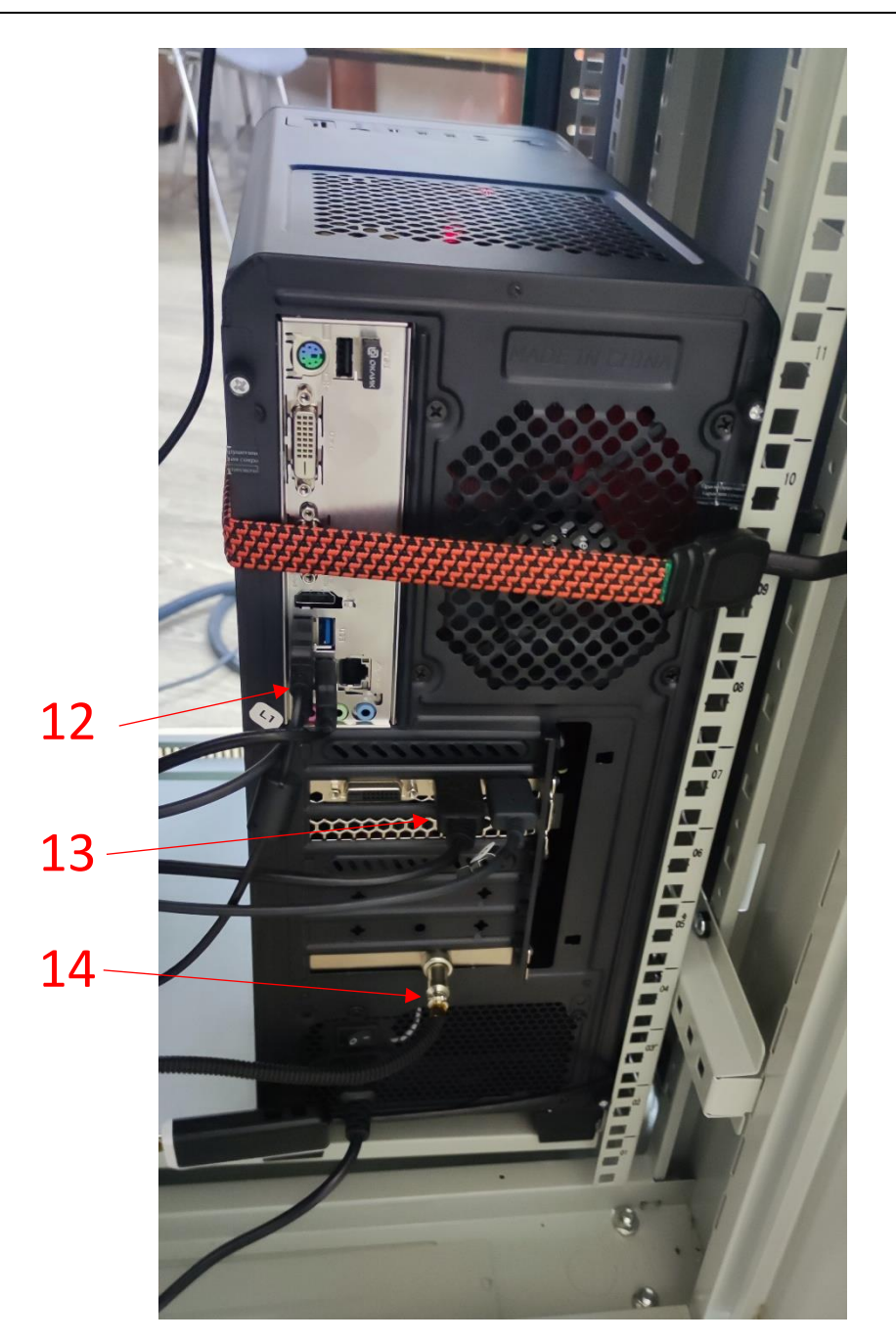

Вид при открытой задней панели 12 – USB кабель конвертера шлема; 13 - HDMI кабель сенсорного монитора; 14 – кабель питания краскопульта

Инструкция по взаимодействию с тренажером (руководство пользователя)

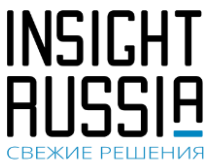

### 3.1. Краскопульт

В тренажере реальный краскопульт отображен в виртуальную реальность.

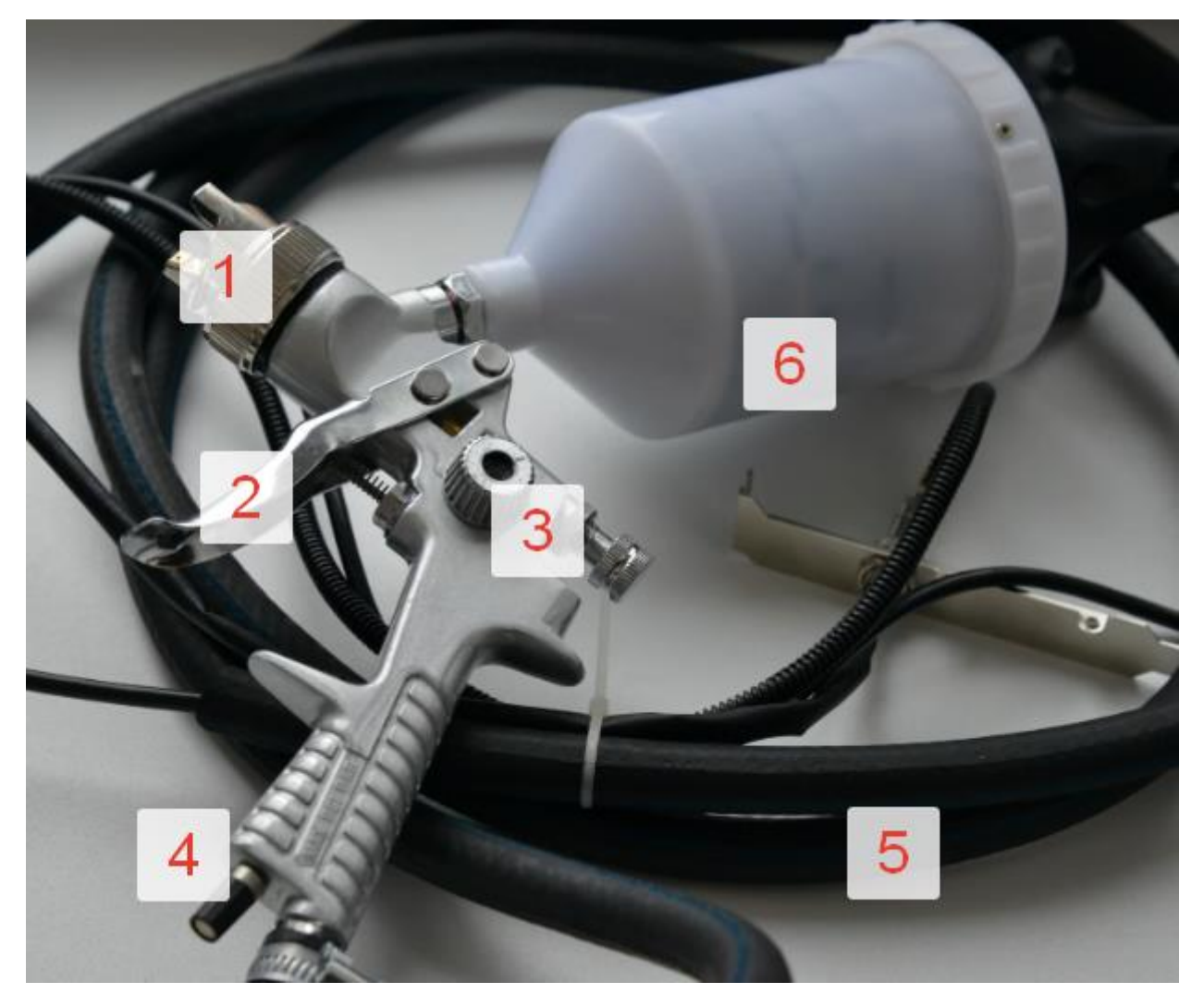

Манипулятор-пистолет с интерактивной насадкой (1 - двух-позиционный поворотный наконечник-имитатор сопла, 2 - спусковой крючок с регистрацией уровня нажатия, 3 - маховик регулировки давления жидкости, 4 - маховик регулировки давления струи)

### 4. 3D объекты, реализованные в тренажере

- 1. Средства индивидуальной защиты перчатки для защиты рук, маскареспиратор, костюм маляра.
- 2. Линейка для перемешивания.
- 3. Весы
- 4. Воздушный компрессор для обеспечения работы пневмо-инструментов.
- 5. Стол для выполнения колеровочных работ.
- 6. Спектрофотометр.

### Инструкция по взаимодействию с тренажером (руководство пользователя)

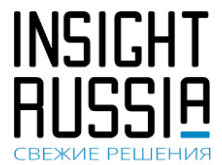

- 7. Набор пигментов и компонентов Duxone (54 шт.)
- 8. Зона подготовки к окраске автомобиля. В верхней части расположены система вентиляции, освещение и выдвигаемые до пола шторки.
- 9. Покрасочная камера. Включает системы освещения, приточную и вытяжную вентиляцию. Дополнительно оснащена системой нагрева и фильтрации воздуха для ускорения процесса сушки.
- 10. Краскопульт пневматический.
- 11. Оборудование для безвоздушного распыления.
- 12. Оборудование для пневмо-безвоздушного распыления.
- 13. Респиратор-полумаска и респиратор-маска 3М. Защищает органы дыхания от газов, паров, аэрозолей и т.д.
- 14. Оборудование зоны подготовки к покраске.
- 15. Инфракрасный аппарат для сушки.
- 16. Держатели покрасочных деталей в процессе окраски (типа «вертолет»).
- 17. Посуда для смешивания компонентов.
- 18. Шкаф для выполнения работ по окраске тестовых образцов и тестовые образцы
- 19. Термометр
- 20. Ткань для протирки образцов
- 21. Световой шкаф
- 22. Трехмерные модели деталей для окрашивания в неподвижном положении
  - Авиадетали (Капот двигателя самолета, Пилон самолета, Малый одномоторный самолет, Обтекатель самолета, Двери самолета, Малые крылья самолета, Носовой колпак с наконечником винта, Пластины хвостового оперения, Крыло одномоторного самолета, Элерон крыла, Панель стойки, Панель крыла)
  - b. Строительство (Четырехпанельная Потолок дверь, комнаты, Украшенный потолок, Пол комнаты, Большое окно с отделкой, Основа для кухни с кладовой, Арочное окно с отделкой, Встроенные угловые шкафы, Маленькое окно с отделкой, Арочный дверной проем, Тройное окно собора с отделкой, Одиночная настенная полка, Стена с квадратным вырезом, Дверной проем, Стена с группой вырезов, Комбинированная настенная полка, Стена комнаты, Дверной проем с отделкой, Стена с камином, Основа для кухни с навесным шкафом, Пустая квадратная комната, Квадратная комната с камином и полками, Квадратная комната с кухней, Квадратная комната с угловыми шкафами и оконными проемами, Кирпичная стена, Стена из шлакоблока, Наружная черепица, Внешний сайдинг, Перила)
  - с. Авто детали (Бампер, Дверь, Крыло, Капот автомобиля вертикальный, Бензобак мотоцикла, Капот автомобиля горизонтальный, Крыша салона горизонтальная, Крыло мотоцикла, Кузов седана)
  - d. Мебель (Книжная полка, Дверь шкафа, Ящик шкафа, Каркас большого шкафа, Каркас среднего шкафа, Каркас малого шкафа, Стул со

Инструкция по взаимодействию с тренажером (руководство пользователя)

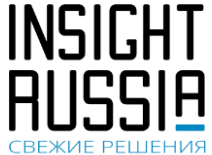

спинкой, Стол прямоугольный, Изголовье кровати, Решетка деревянная, Кресло деревянное)

- е. Геометрические фигуры (Куб, Угловое вертикальное соединение двух пластин, Узкая трубка, Широкая труба, Две трубки крестом, Пластина плоская, Пластина: сгиб плавной дугой, Пластина: выгнутый желоб, Пластина с двумя горизонтальными пазами, Половина сферы)
- f. Конструкционные элементы (Панель с двойным искривлением, Секция моста, Бочка в разрезе, Вертикальная секция двутавровой балки, Горизонтальная секция двутавровой балки, Вертикальная пластина со сквозным проходом двутавровой балки в центре, Вертикальная пластина со сквозным проходом трубы в центре, Стык двух вертикальных листов под острым углом на горизонтальном основании. Стык листа к корпусу вертикальной трубы, установленной на плоском основании)
- 23. Трехмерные модели деталей для окрашивания в движении на конвейере
  - а. Авиадетали (Капот двигателя самолета, Пилон самолета, Панель стойки, Панель крыла)
  - b. Мебель (Ящик шкафа, Каркас большого шкафа, Каркас среднего шкафа, Каркас малого шкафа, Панель холодильника, Изголовье кровати, Решетка деревянная)
  - с. Авто детали (Крыша салона горизонтальная, Бензобак мотоцикла)
  - Сеометрические фигуры (Угловое вертикальное соединение двух пластин, Пластина: сгиб плавной дугой, Пластина: выгнутый желоб, Пластина плоская, Пластина с двумя горизонтальными пазами, Половина сферы)
  - Конструкционные элементы (Панель с двойным искривлением, Бочка в разрезе, Вертикальная секция двутавровой балки, Горизонтальная секция двутавровой балки)
- 24. Предустановленные типы краски
  - а. Пневмо-безвоздушное распыление (Акрил-уретановый грунт, Уретановая эмаль)
  - b. Безвоздушное распыление (Латексная краска для внутренних и наружных работ, Грунтовка для внутренних и наружных работ, Краска акрил-полиуретановая)
  - с. Покраска HVLP (Безхроматный эпоксидный грунт, Полиэфирная уретановая краска, Прозрачный уретан с высоким содержанием твердых частиц, Уретановая основа, Уретановая грунтовка, Полиуретановый лак на масляной основе)
- 25. Помещения (покрасочная камера, автомастерская, слесарная мастерская, склад, ангар, зона конвейера)

Инструкция по взаимодействию с тр (руководство пользователя)

### тренажером

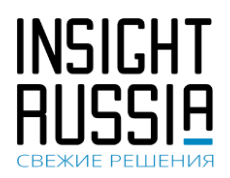

### 5. Базовые приемы взаимодействия с тренажером

При использовании системы формирования виртуальной реальности HTC VIVE управление производится при помощи соответствующих устройств ввода (рис. 1).

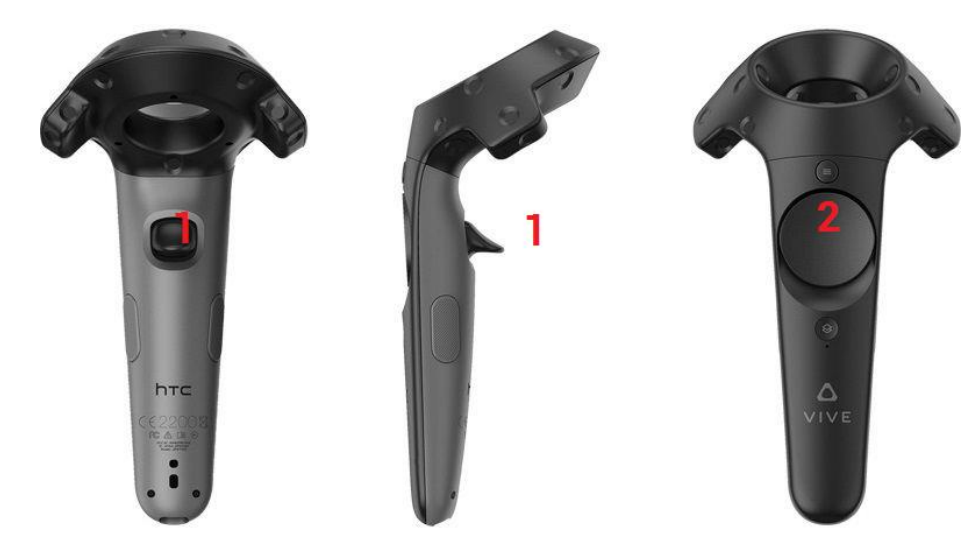

Рисунок 1. Управление VR.

Поворот головы осуществляется непосредственно поворотом головы. Перемещение осуществляется нажатием на клавишу 2 (рис.1) с последующим указанием нового месторасположения при отпускании клавиши 2 происходит указанную точку. Взаимодействие с объектами перемещение в новую осуществляется путем наведения «лазерного луча», исходящего из правого контроллера на нужный объект и нажатии клавиши 1 (рис. 1).

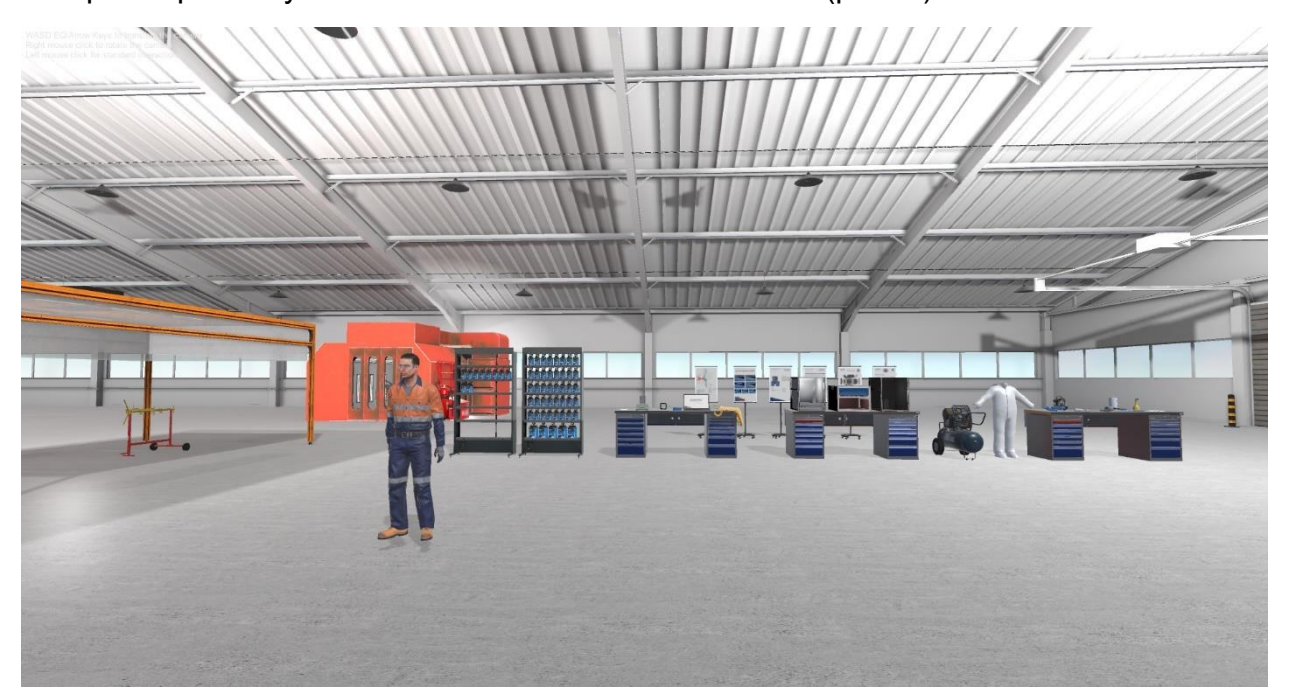

Инструкция по взаимодействию с тренажером (руководство пользователя)

Рисунок 2. Вид экрана при запуске тренажера.

В процессе работы с тренажером необходимо выполнять следующие действия:

При появлении надписи на экране необходимо внимательно прочитать текст сообщения и только потом нажать на клавишу продолжения (выделена красным цветом):

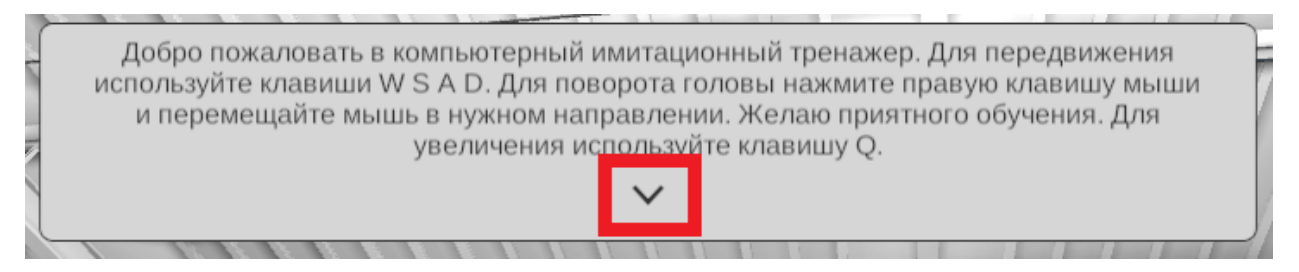

При появлении вопроса необходимо выбрать правильный ответ:

| Какое давление краскопульта рекомендуется<br>технологическими картами DUXONE при нанесении<br>краски |
|----------------------------------------------------------------------------------------------------|
| 0.8 - 1.7 бар                                                                                        |
| <br>1.5 - 4 бар                                                                                      |
| 2.8 - 3 бар                                                                                          |
| 1.8 - 2 бар                                                                                          |

При появлении стрелки необходимо встать на указанное место:

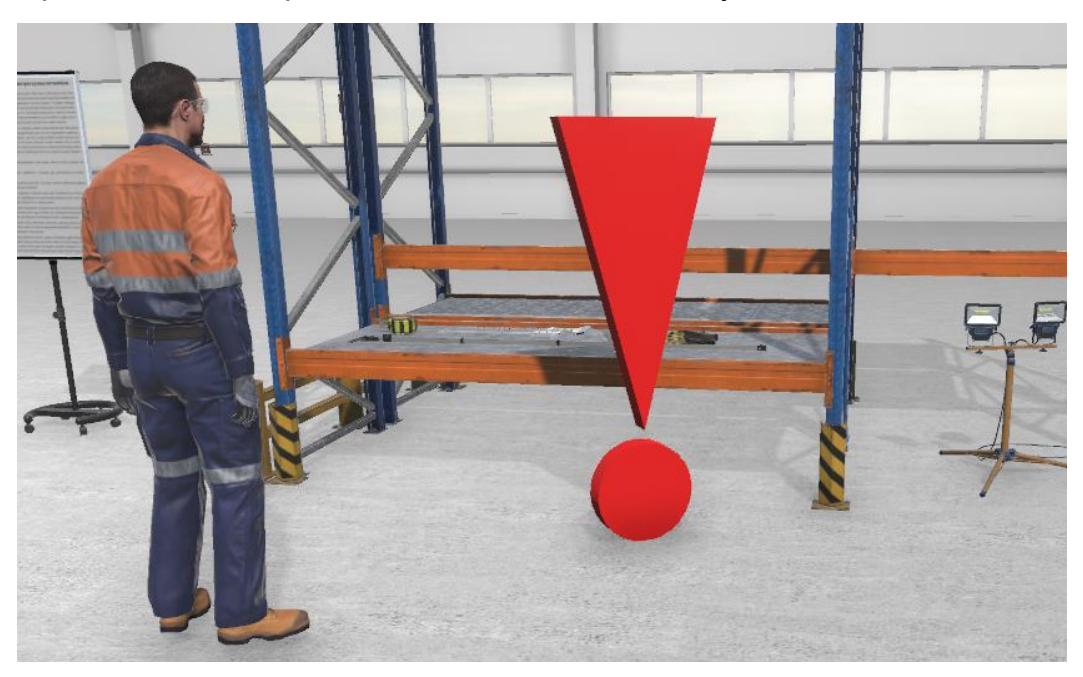

Инструкция по взаимодействию с тренажером (руководство пользователя)

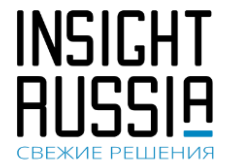

Элементы, с которыми требуется взаимодействие подсвечиваются красным цветом при наведении курсора:

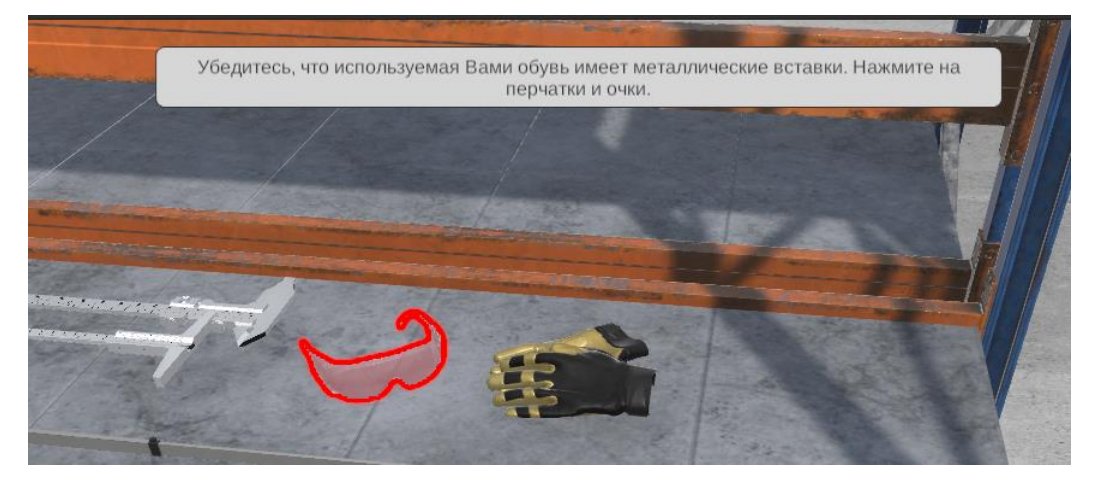

Инструктор полностью сопровождает выполнение лабораторных работ – дает указания и подсказки для каждого шага. Таким образом выполняя указания инструктора, выполняется лабораторные работы.

Инструкция по взаимодействию с тренажером (руководство пользователя) свех

### 6. Описание меню тренажера

При запуске тренажера появляется меню в котором можно ввести ФИО обучаемого, его группу. Также с этого меню возможно выбрать сценарий.

### Виртуальный тренажер покраски

1. Регистрация учащегося для закрепления результатов:

Введите ФИО...

Введите группу...

2. Выберите сценарий обучения:

Сценарий №1. Склад. Колеровка.

Сценарий №2. Автомастерская. Покрасочная камера.

Сценарий №3. Слесарная мастерская. Конвеер.

Сценарий №4. Ангар. Промышленные объекты.

Рис. Меню выбора сценариев

Обучение Экзамен Обучение Экзамен Обучение Экзамен Обучение Экзамен

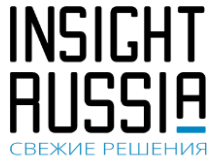

### Инструкция по взаимодействию с тренажером (руководство пользователя)

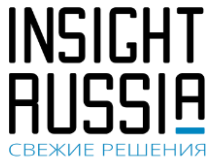

После выбора сценариев можно выбрать режимы работы тренажера, посмотреть аналитические/статистические данные. Данное меню режимов и аналитики запускается на сенсорной панели, его можно в любой момент скрыть/показать.

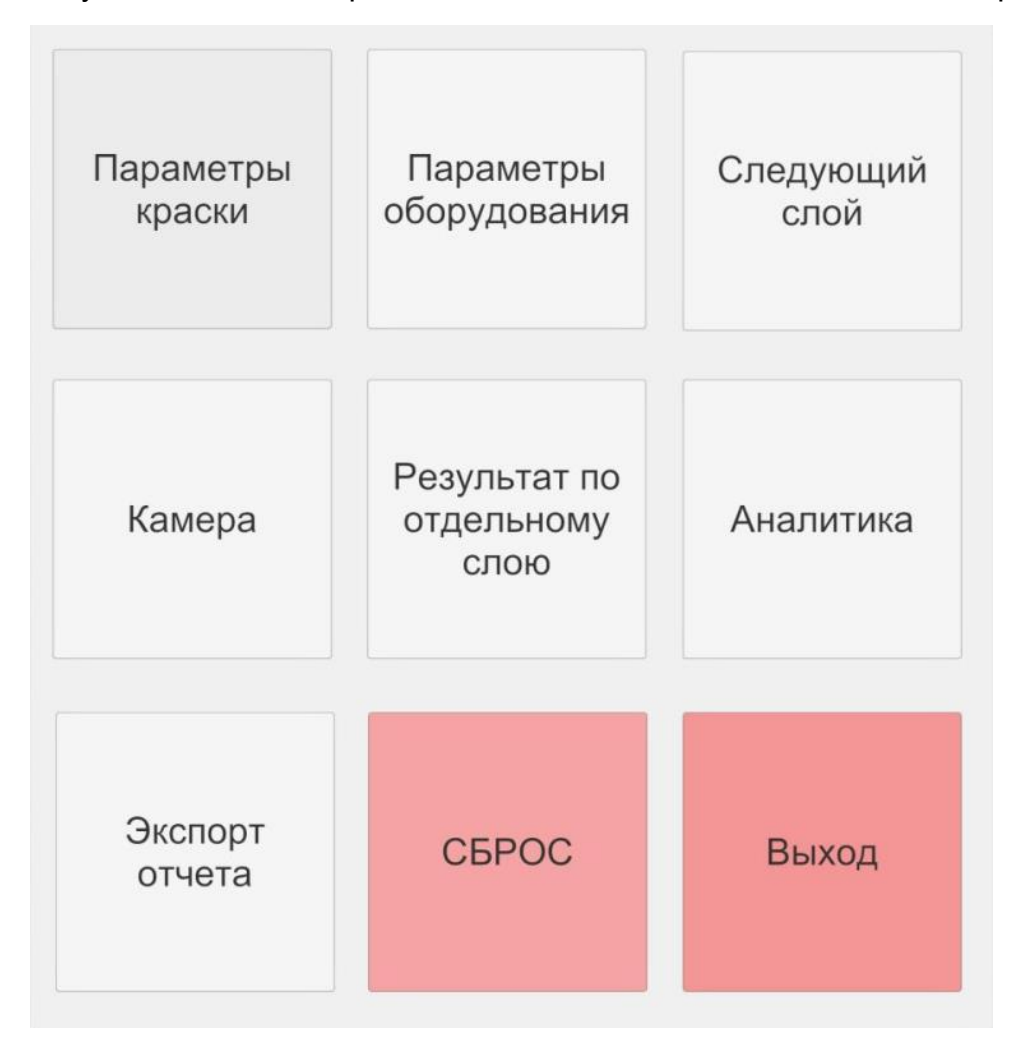

Рис. Вид меню режимов и аналитики

Следующие пункты меню не предполагают появления отдельных визуальных элементов, а сразу выполняют необходимое действие.

Например, при нажатии на пункт «Следующий слой» осуществляется переход к покраске следующего слоя изделия. Всего предусмотрено 4 слоя. Кнопка экспорт отчета приводит к появлению на рабочем столе файла с отчетом. Кнопка сброс осуществляет сброс текущего прогресса и возвращает к началу текущего выбранного сценария. Кнопка выход возвращает в предыдущий пункт меню – выбор сценариев.

Далее приводим описание пунктов меню, которые предполагают появление отдельных элементов интерфейса.

Стр. 15 из 46

Инструкция по взаимодействию (руководство пользователя) тренажером

С

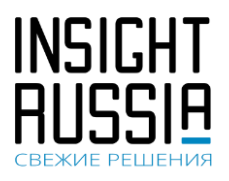

### 6.1. Выбор параметров краски

| 1а. Выбор<br>оборудования                 |                             | Пневмо                     | <b>)-</b>               | 1б. Тип           | слоев                                            |                |     |
|-------------------------------------------|-----------------------------|----------------------------|-------------------------|-------------------|--------------------------------------------------|----------------|-----|
| Покраска HVLP                             | Безвоздушное<br>распыление  | безвоздушное<br>распыление |                         | Грунт             | Базовый                                          | Прозрач<br>лак | ный |
| 2. Типы краски (I                         | HVLP) Безхром               | атный эпоксид              | ный грунт               | Полиэфирна        | ая уретановая кра                                | аска           |     |
| Прозрачный уретан с в содержанием твердых | высоким Урет<br>с частиц ос | ановая С                   | Уретановая<br>грунтовка | Полиурета         | зновый лак на ма<br>основе                       | сляной         |     |
| lвет                                      |                             |                            |                         |                   |                                                  |                |     |
| астройка цвета по вводу ко                | ода RGB                     |                            |                         |                   |                                                  |                |     |
| + 0 -                                     | + 0 -                       | • [+                       | 255                     | -                 |                                                  |                |     |
| + 100 - Пр                                | озрачность,                 | %                          | + 1                     | - Давлен          | ние жидкости,                                    | + 10           | -   |
| + 100 -                                   | Глянец, %                   |                            | + 1                     | - Давле           | ение воздуха,                                    | + 10           | -   |
| + 100 -                                   | Вязкость, %                 | . (                        | + 100                   | - Толи            | цина одного                                      | + 200          | -   |
| + 10 - Доля те                            | вердого вещес               | ства, %                    |                         |                   | Размеры                                          |                | 0   |
| + <u>90</u> - doing in                    | соединений, %               | ОСКИХ                      | + 0,5                   | - након           | иечника HVLP,                                    | + 2,5          | -   |
| + 100 - Стоим                             | иость за литр               | р, ед.                     | + 207                   | - Разме<br>бе     | еры наконечника<br>извоздушного<br>распыления    | + 1535         | -   |
| + 60 - Врем                               | ія выдержки,                | сек.                       | + 207                   | - Разми<br>пневм  | еры наконечника<br>ю-безвоздушного<br>распыления | + 1535         | -   |
|                                           |                             | (                          | + 10                    | - Ди              | станция<br>катора, см 📕                          | F 50           | -   |
|                                           |                             |                            | + 1                     | - Ck<br>annr<br>c | корость<br>пикатора, Н<br>см/сек                 | 100            | -   |
|                                           |                             | ПРИН                       | ІЯТЬ                    |                   |                                                  |                |     |

Рис. Выбор / настройка параметров краски

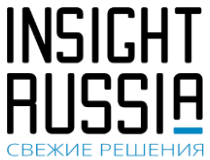

### 6.2. Выбор параметров оборудования

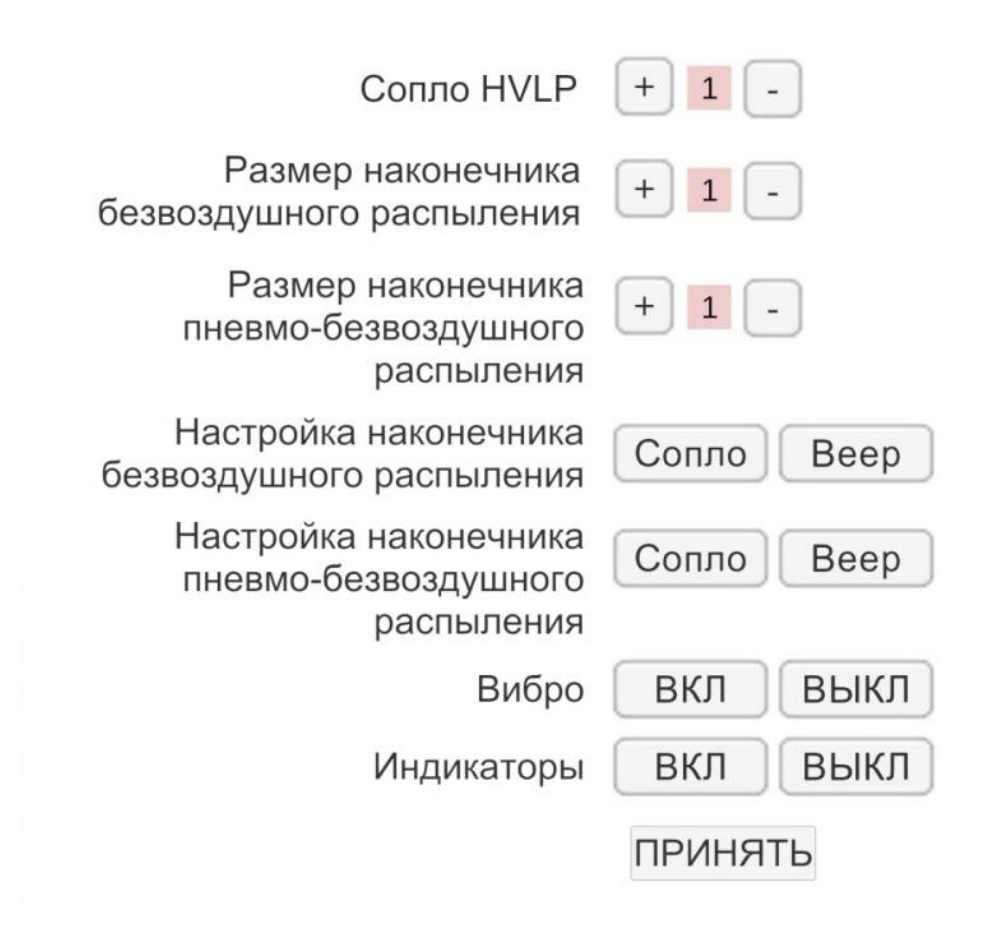

Рис. Выбор / настройка параметров оборудования

Инструкция по взаимодействию с тренажером (руководство пользователя)

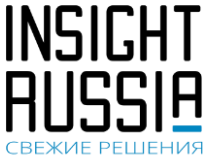

### 6.3. Вид при включенной камере

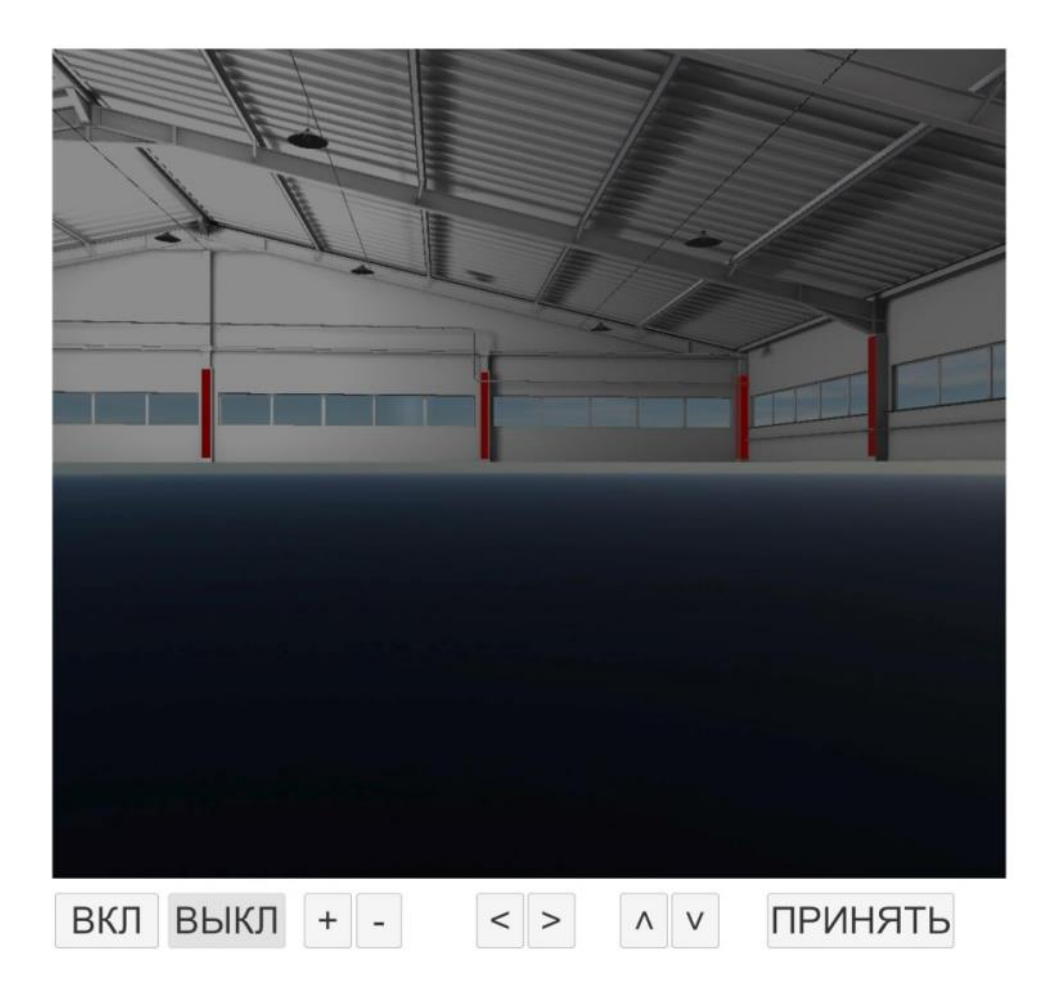

Рис. Управление камерой

На сенсорной панели можно отобразить необходимый ракурс камеры. Для подстройки желаемого вида можно виртуальную камеру крутить влево/вправо/вниз/вверх, а также увеличивать/уменьшать масштаб картинки.

Инструкция по взаимодействию с тренажером (руководство пользователя)

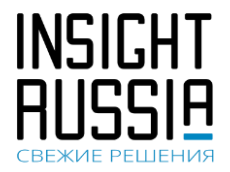

### 6.4. Вывод результатов по отдельному слою / всем слоям

| Диаграмма перемещений пульверизатора   |
|----------------------------------------|
| Включить                               |
|                                        |
|                                        |
|                                        |
|                                        |
| 1 режим - Фотореалистичное изображение |
| 2 режим - Анализ толщины               |
| 3 режим - Анализ потеков               |
| 4 режим - Анализ шагрени               |
| 5 режим - Анализ сухого нанесения      |
|                                        |
| ✓ 1 cnoй                               |
| ✓ 2 cnok                               |
| V 3 chun                               |
|                                        |
| ПРИНЯТЬ                                |
|                                        |

Рис. Возможные режимы анализа результатов

Инструкция по взаимодействию с тренажером (руководство пользователя)

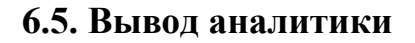

| Прошло времени, с:                                                    | 59     |
|-----------------------------------------------------------------------|--------|
| Общий расход краски, мл:                                              | 0      |
| Эффективность полезного<br>нанесения (текущий слой):                  | 0,0 %  |
| Доля поверхности с недостаточной<br>толщиной покрытия (текущий слой): | 0,00 % |
| Доля поверхности с достаточной<br>толщиной покрытия (текущий слой):   | 0,00 % |
| Доля поверхности с избыточной<br>толщиной покрытия (текущий слой):    | 0,00 % |

### ПРИНЯТЬ

Рис. Итоговые аналитические данные по результатам взаимодействия с тренажером

Инструкция по взаимодействию с тренажером (руководство пользователя)

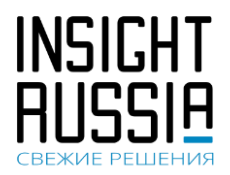

### 7. Стандартные сценарии работы в тренажере

### 7.1. Ежедневное включение

1. Включить системный блок (находится внутри моноблока)

2. Если сенсорный монитор выключен – включить его (находится сверху моноблока). Если закрыта крышка на замок, то откройте ее.

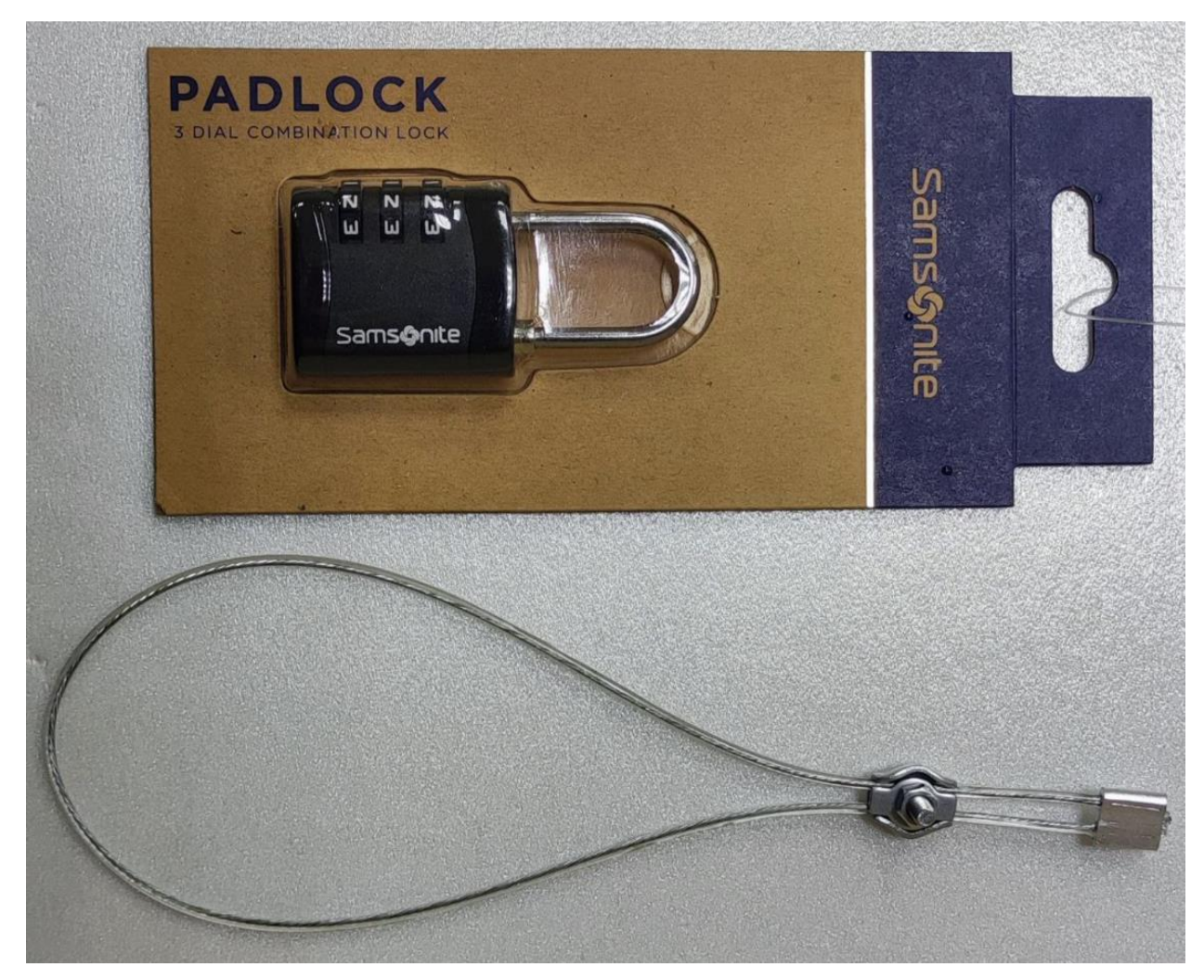

3. Если выключены базовые станции – включить базовые станции.

- 4. Вход операционную систему. Пароль 1.
- 5. Дождаться загрузки операционной системы.

6. Включить шлем виртуальной реальности (нажать кнопку на конвертере) и два его устройства отслеживания (включить в розетку).

7. Подождать порядка 1,5 минут, чтобы операционная система правильно инициализировала шлем.

Стр. 21 из 46

Инструкция по взаимодействию с тренажером (руководство пользователя)

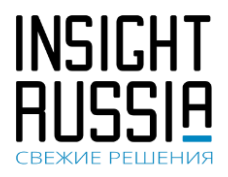

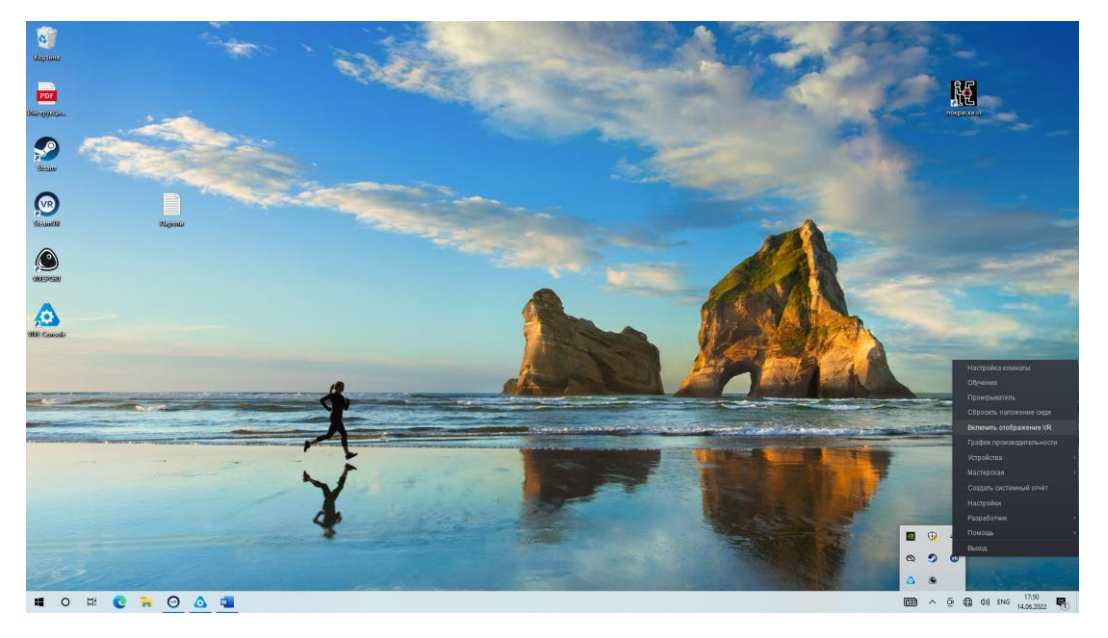

5. При необходимости включить отображение VR. На рисунке выше показано

положение значка . Нажимаем на него прай кнопкой и выбираем пункт – Включить отображение VR. При этом на экране монитора отобразиться изображение, которое в данным момент времени видит обучаемый в очках.

6. Запустить ярлык «Покраска VR» на рабочем столе

|                      |                                        | *                | E/                    |         | Виртуа    |                                                              | ontent              |
|----------------------|----------------------------------------|------------------|-----------------------|---------|-----------|--------------------------------------------------------------|---------------------|
|                      | Виртуальный тренаже                    | р покраски       | 100 11                |         | Сценарии  |                                                              | an namedal          |
|                      | Сценарий №1. Склад.                    | Обучение         |                       |         | колеровка | виртуальный тренай                                           | покраски            |
| LContent             | Колеровка.<br>Сценарий №2.             | Экзамен Обучение |                       | 3       | Сценарий  | 1. Регистрация учащегося для Веедия закрепления результатов: | же ФИО              |
|                      | Автомастерская.<br>Покрасочная камера. | Экзамен          |                       |         | Покрасоч  | 2. Выберите сценарий обучения:                               | ne spynny           |
| - F                  | Сценарий №3.<br>Спесарная мастерская   | Обучение         |                       |         | Сценарий  | Сценарий №1. Склад. Колеровка.                               | Обучение<br>Экзамен |
|                      | Конвеер.                               | Экзамен          |                       |         | Слесарна  | Сценарий №2. Автомастерская.<br>Покрасочная камера           | Обучения            |
|                      | Сценарий №4. Ангар.                    | Обучение         |                       |         | конвеер.  | Сценарий №3. Слесарная                                       | Oflywenew           |
|                      | объекты.                               | Экзамен          |                       |         | Сценарий  | мастерская, конвеер.<br>Сценарий №4. Ангар.                  | Обучение            |
| in the second second | Выход                                  |                  |                       | 10941.  | Промышл   | Промышленные объекты.                                        | Gidawen             |
|                      |                                        |                  |                       | Content | объекты.  |                                                              |                     |
| u o = C = O III 🛆    |                                        |                  | 100 A 9 C 41 ** 100 C |         |           |                                                              |                     |

7. Ввести ФИО и группу обучаемого и выбрать сценарий в режиме VR или на сенсорном экране

8. Для выхода из тренажера воспользоваться соответствующими пунктами меню, либо, если необходим экстренный выход, на клавиатуре задействовать сочетание клавиш ALT + F4.

Инструкция по взаимодействию (руководство пользователя) тренажером

С

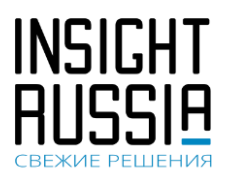

### 7.2. Колеровка

1. Выбираем режим Склад. Колеровка.

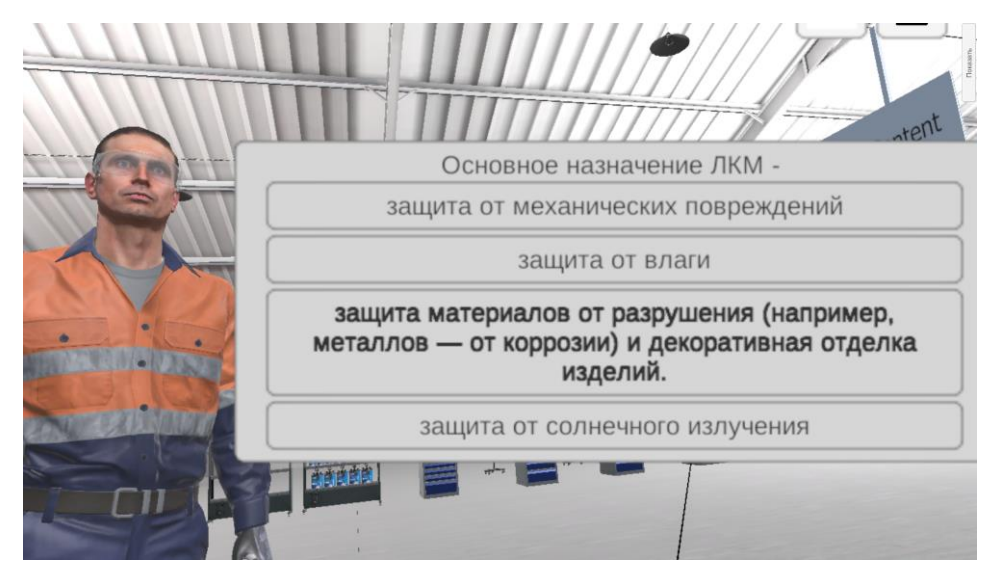

### 2. Отвечаем на вопросы инструктора

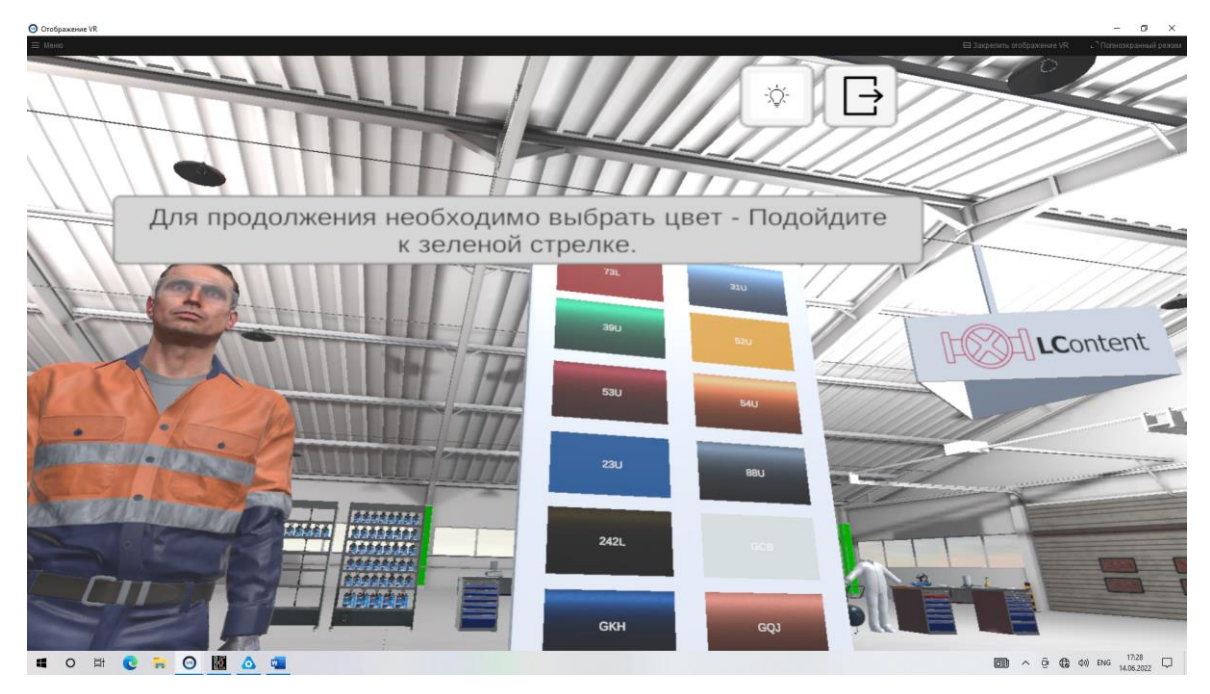

3. Выбираем цвет, по которому необходимо выполнить колеровку

Инструкция по взаимодействию с тренажером (руководство пользователя)

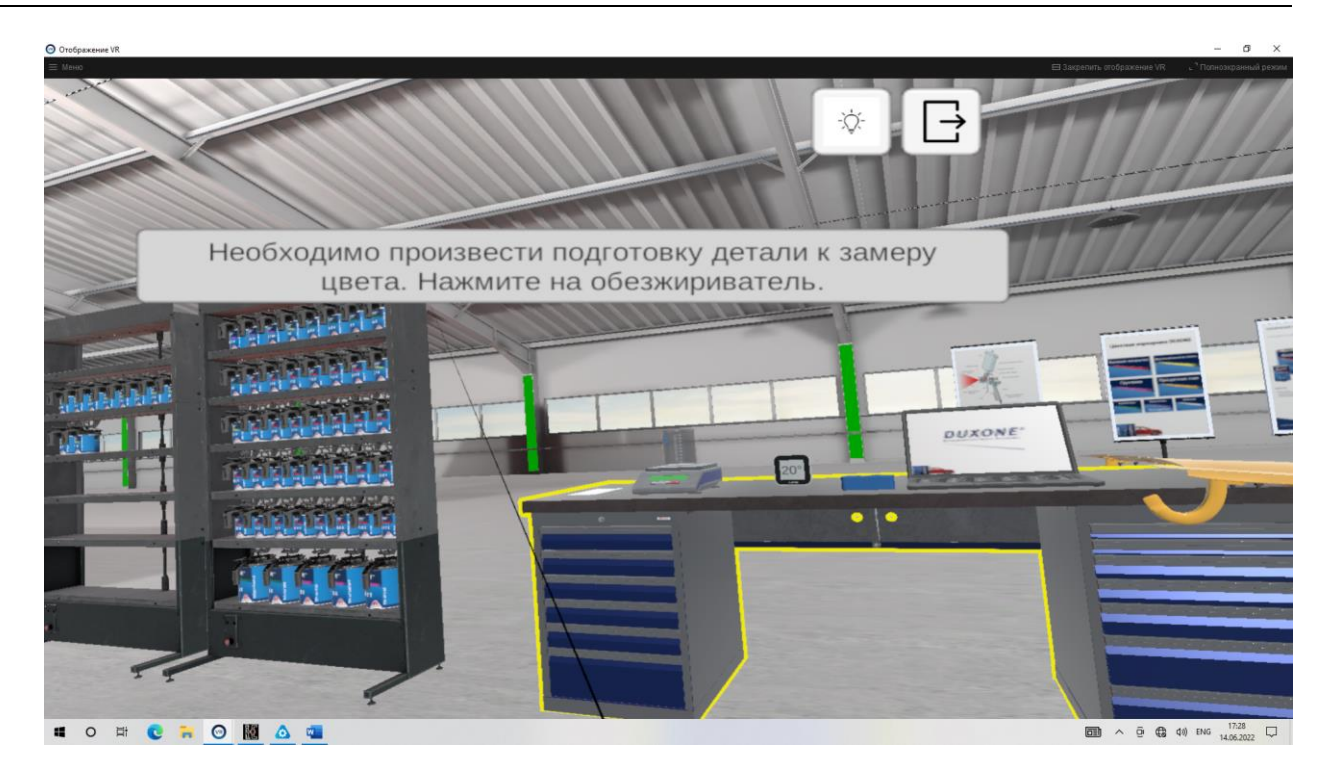

INSIGHT

4. Следуя указаниям инструктора выполнить обезжиривание и фотометрию покрашенного образца

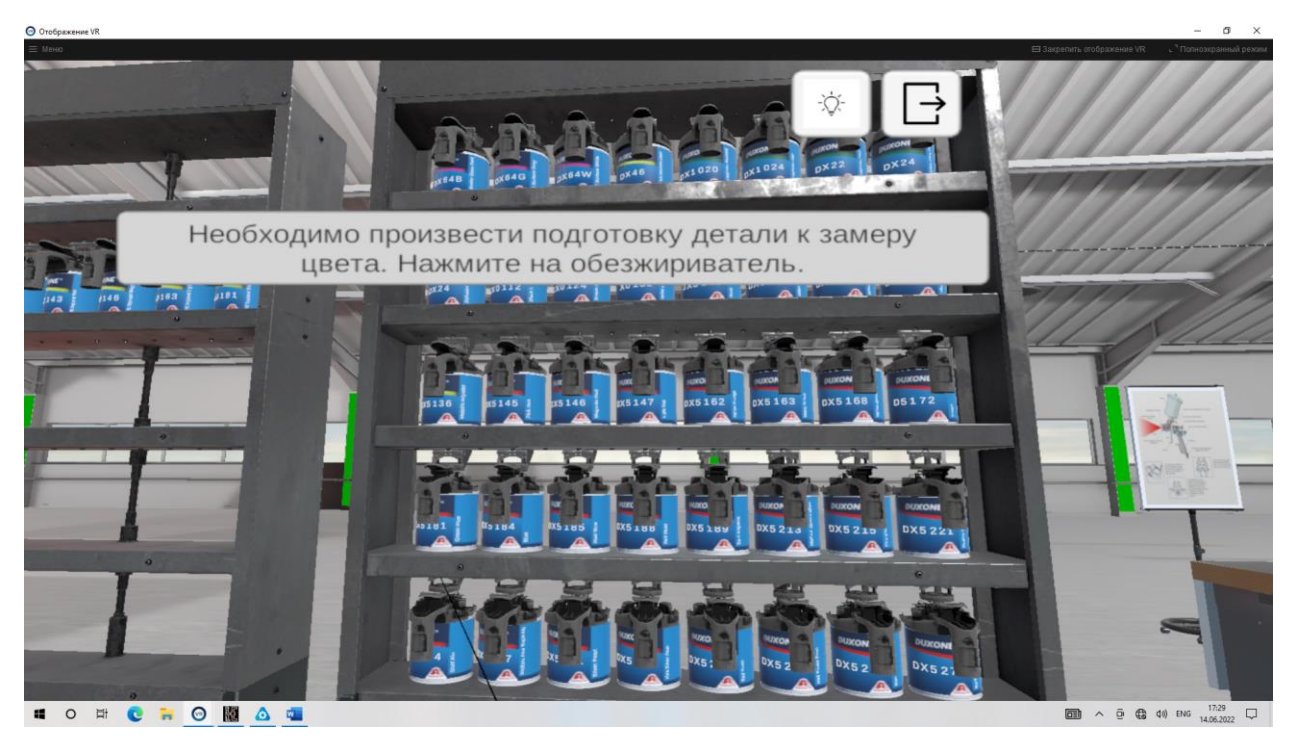

5. Следуя указаниям инструктора выполнить смешивание необходимых ингредиентов для получения нужного цвета.

Инструкция по взаимодействию с тренажером (руководство пользователя)

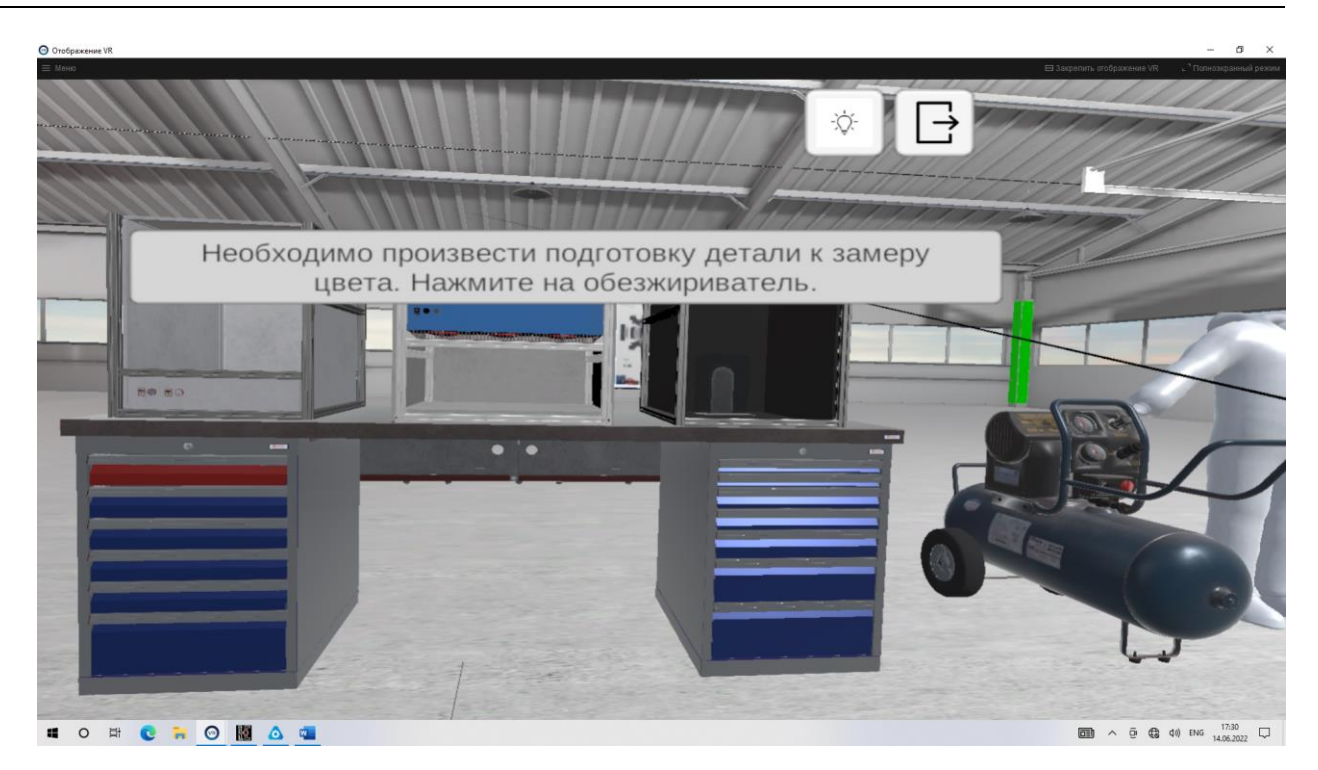

6. Произведите пробный выкрас образца и произведите сравнение полученного цвета.

### 7.3. Работа в покрасочной камере.

|        | Вирту                 |                                                                            | <b>LC</b> or | itent               |
|--------|-----------------------|----------------------------------------------------------------------------|--------------|---------------------|
|        | Сценарии<br>Колеровка | Виртуальный                                                                | тренажер     | покраски            |
|        | Сценарий<br>Автомаст  | <ol> <li>Регистрация учащегося для<br/>закрепления результатов:</li> </ol> | Введите      | ФИО                 |
|        | Покрасоч              | 2. Выберите сценарий обучени                                               | вееоите а    | руппу               |
|        | Сценарий              | Сценарий №1. Склад. Колер                                                  | овка.        | Обучение<br>Экзамен |
|        | Слесарна              | Сценарий №2. Автомастерс<br>Покрасочная камера.                            | кая.         | Обучение            |
|        | конвеер.              | Сценарий №3. Слесарная<br>мастерская. Конвеер.                             | _            | Обучение<br>Экзамен |
|        | Сценарий              | Сценарий №4. Ангар.<br>Промышленные объекты                                |              | Обучение            |
| ontent | объекты.              | промышленные объекты.                                                      |              | Экзамен             |

1. Выберите необходимый режим обучения или экзамена

### Инструкция по взаимодействию с тренажером (руководство пользователя)

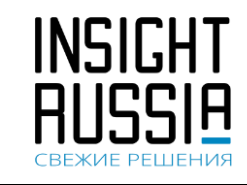

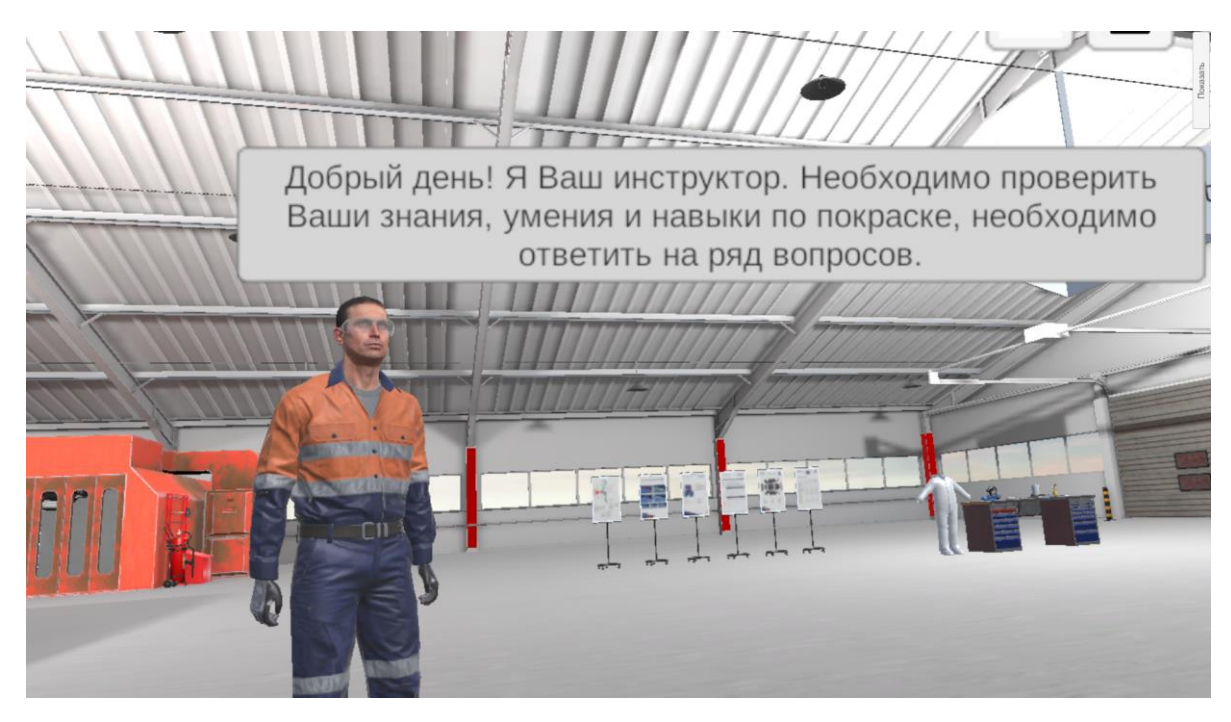

2. Перед началом обучения необходимо ответить на вопросы инструктора.

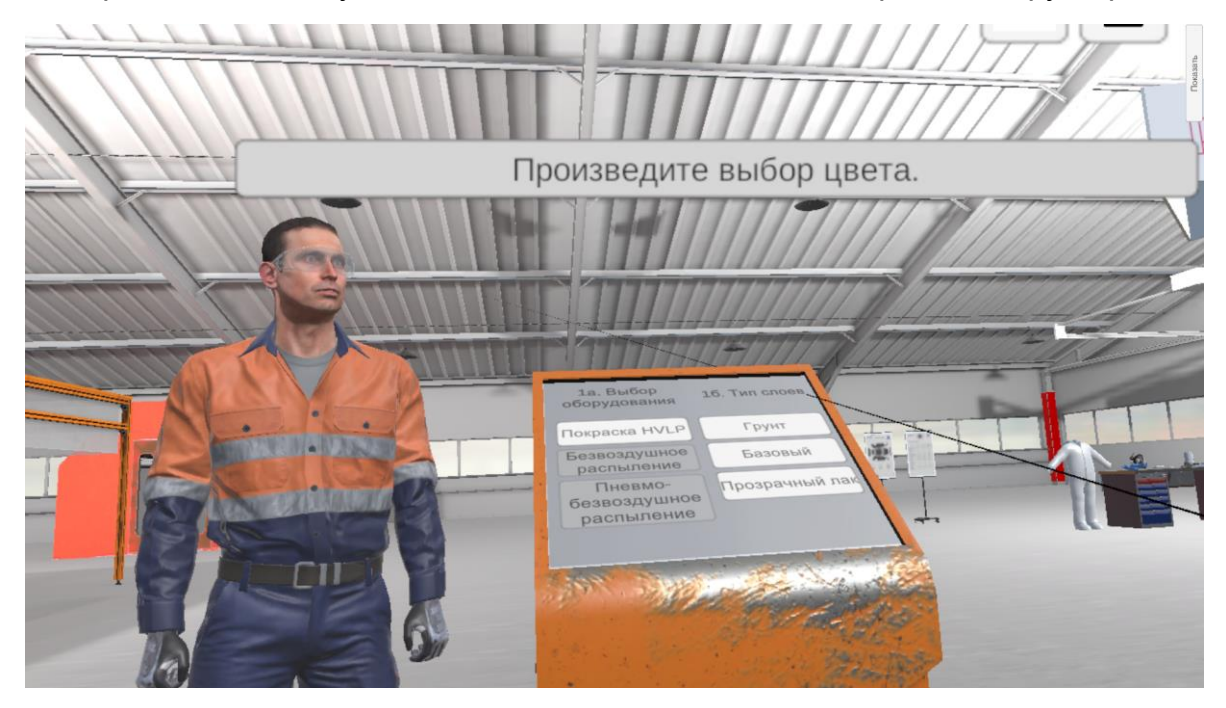

3. Для продолжения необходимо произвести выбор цвета

### Инструкция по взаимодействию с тренажером (руководство пользователя)

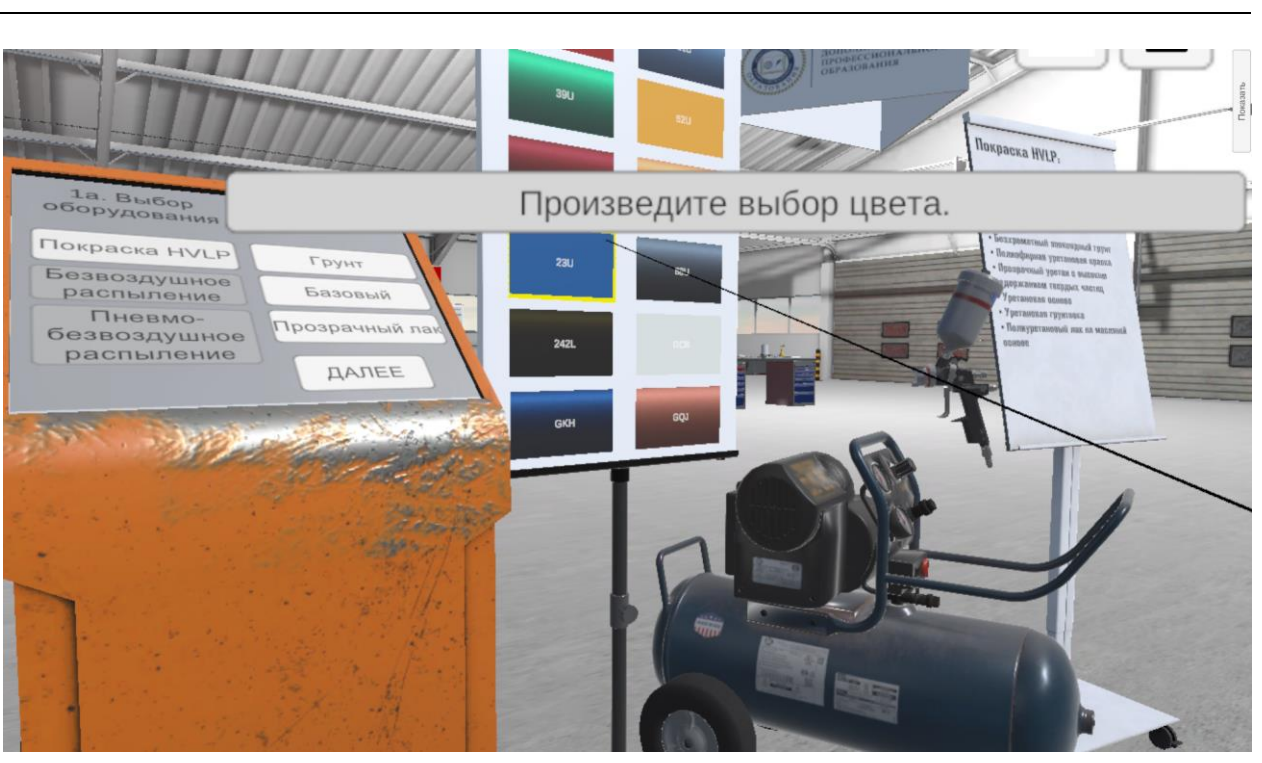

INSIGHT

4. Выбор типа краскопульта (выбираем для примера HVLP)

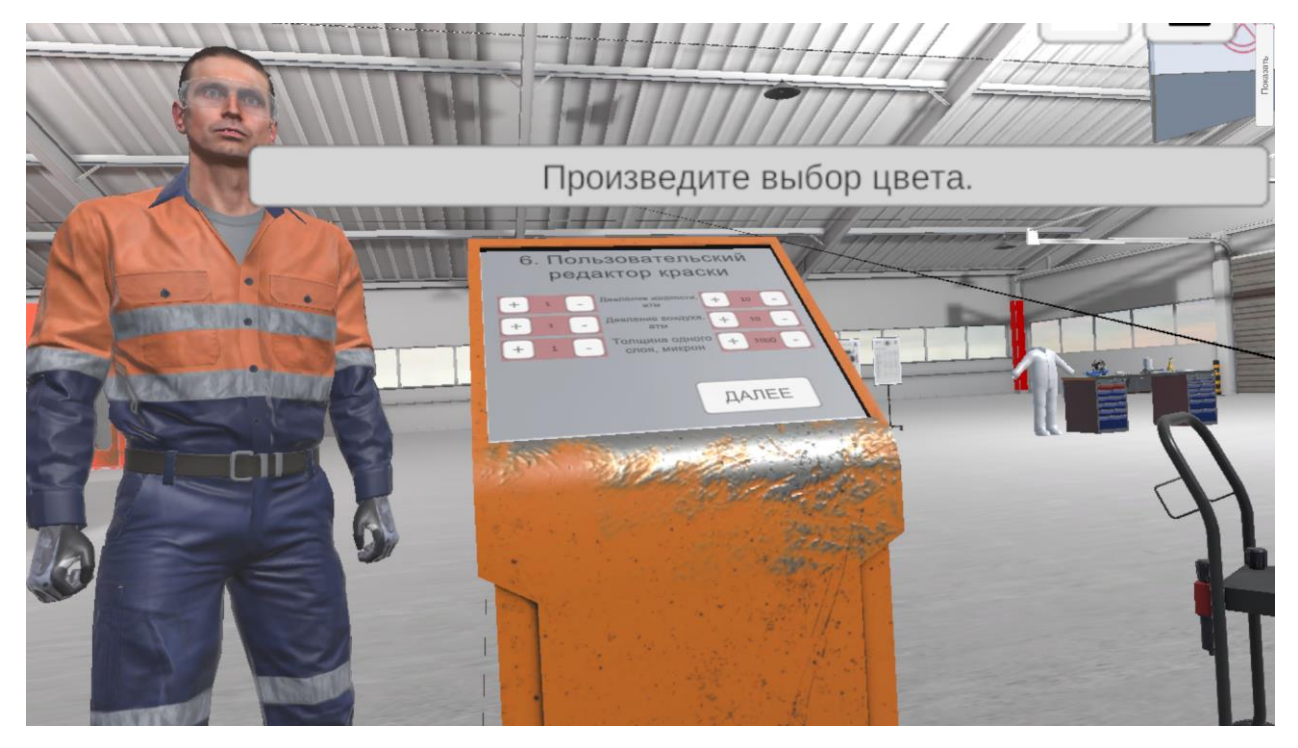

5. Выбор параметров краски и оборудования

### Инструкция по взаимодействию с тренажером (руководство пользователя)

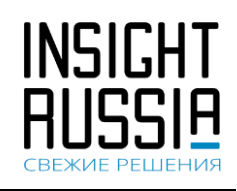

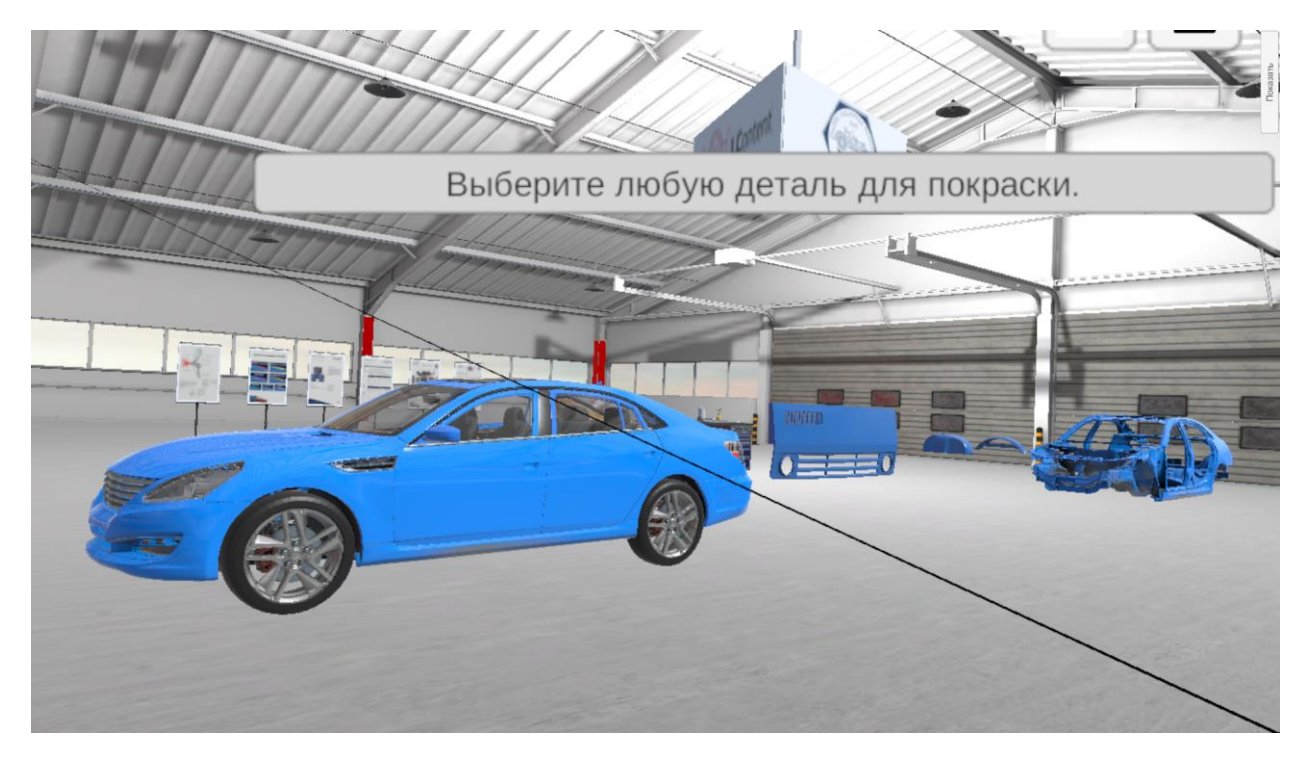

6. Выбор детали (автомобили)

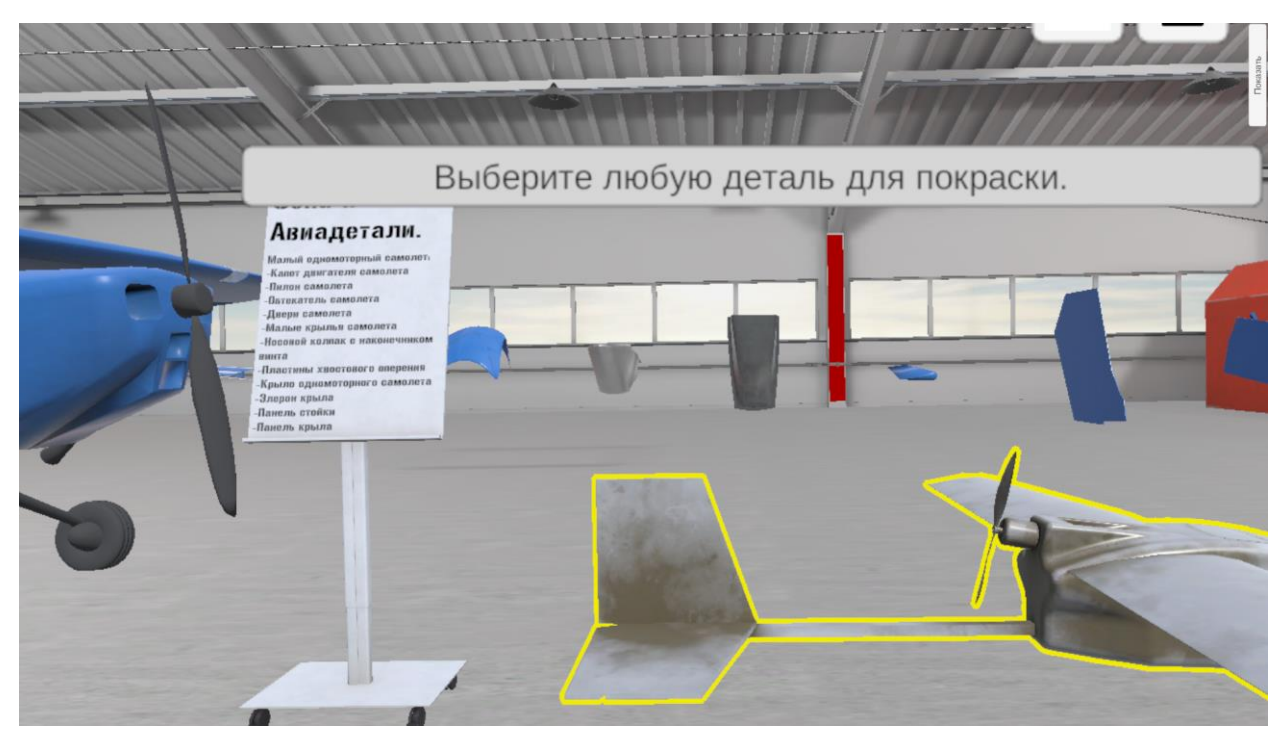

7. Выбор детали (авиа)

### Инструкция по взаимодействию с тренажером (руководство пользователя)

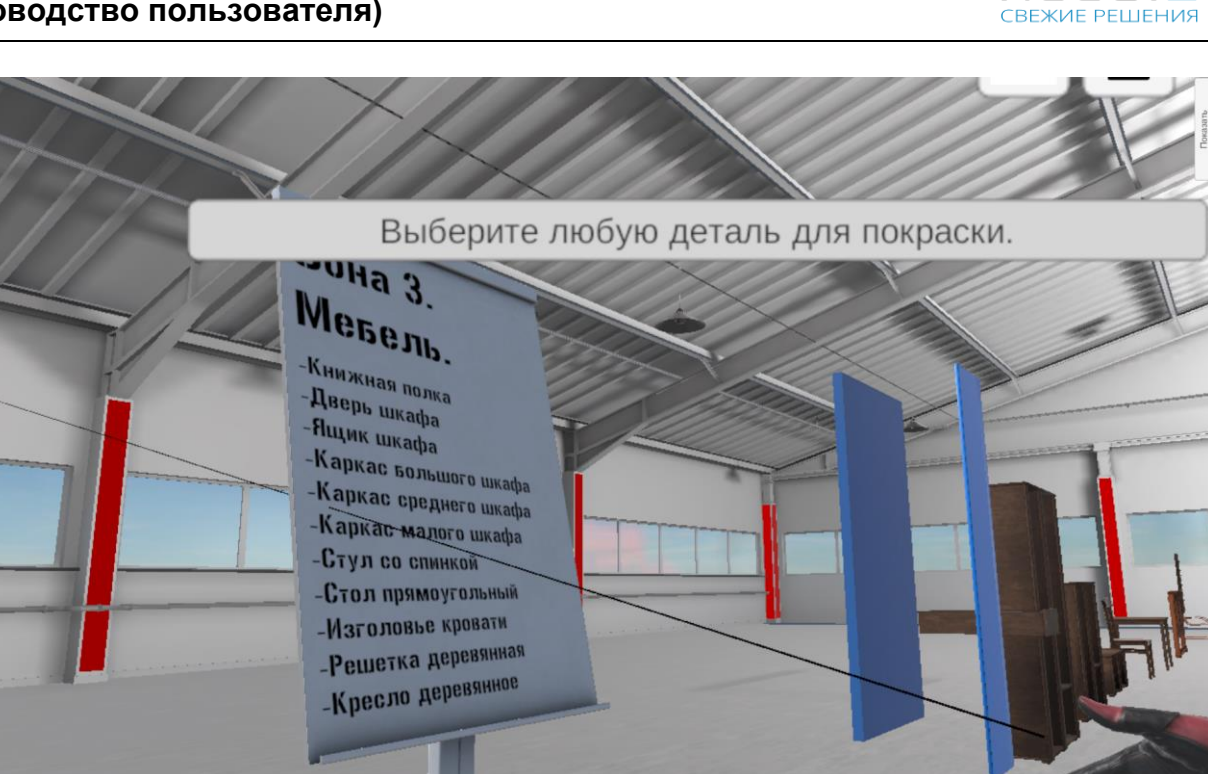

INSIGHT

8. Выбор детали (мебель)

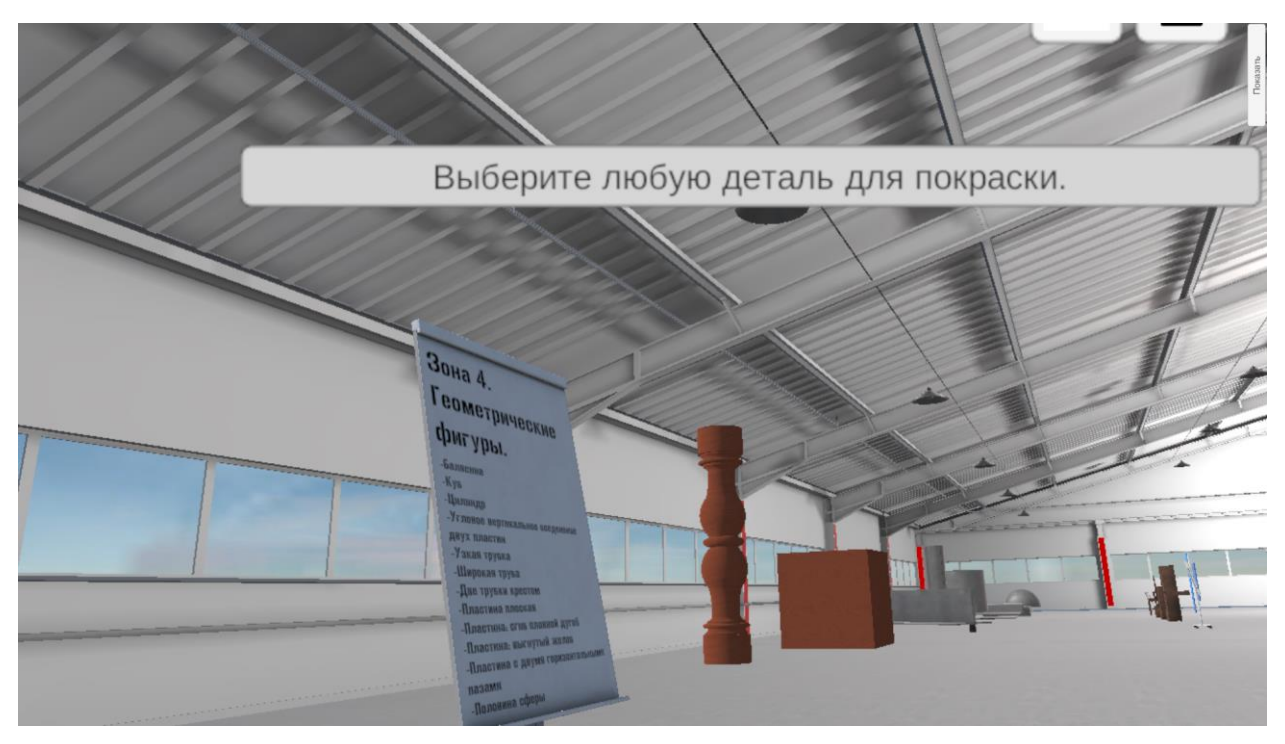

9. Выбор детали – геометрические фигуры

### Инструкция по взаимодействию с тренажером (руководство пользователя)

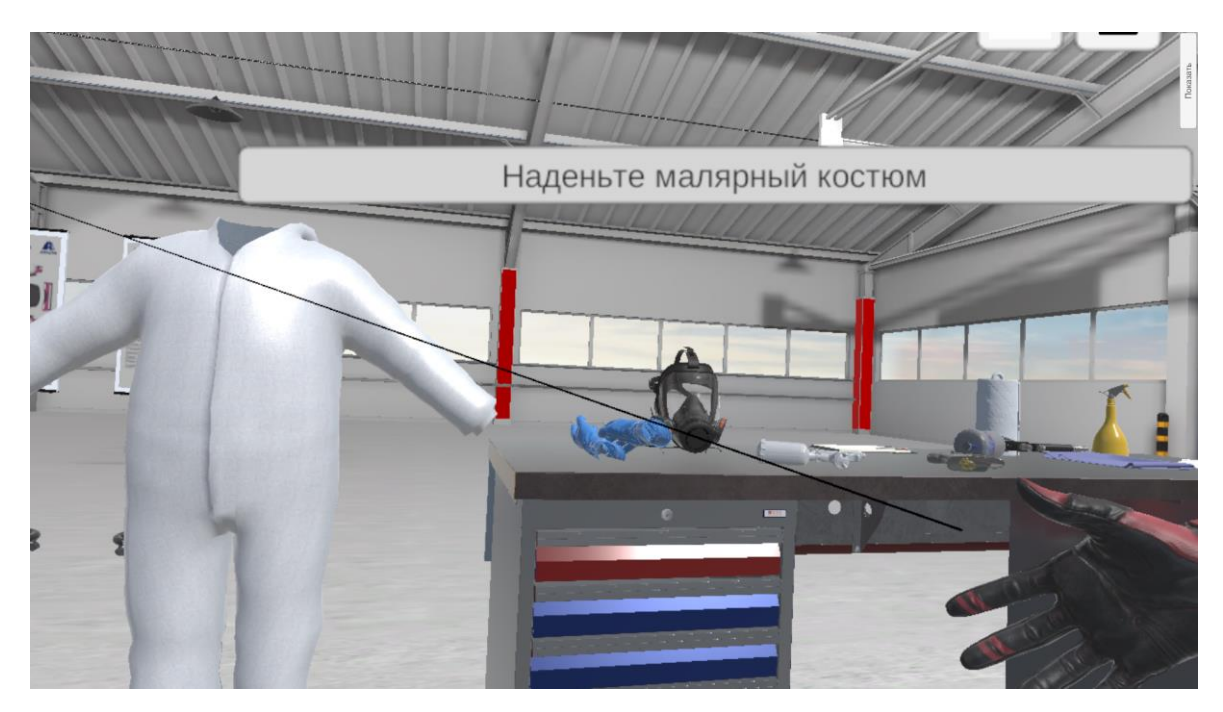

10. Для продолжения используйте СИЗ

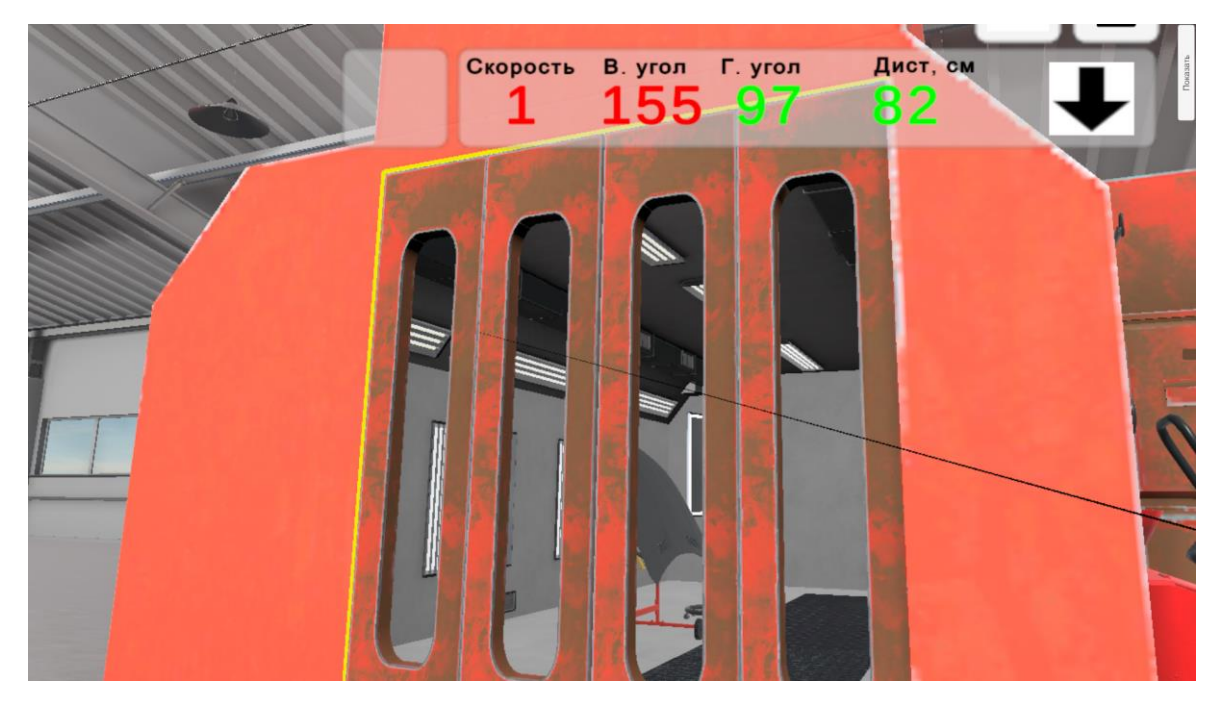

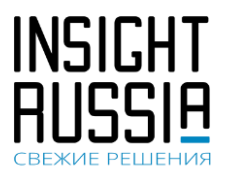

Инструкция по взаимодействию с тренажером (руководство пользователя)

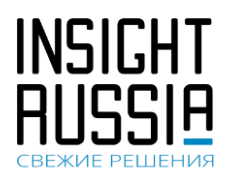

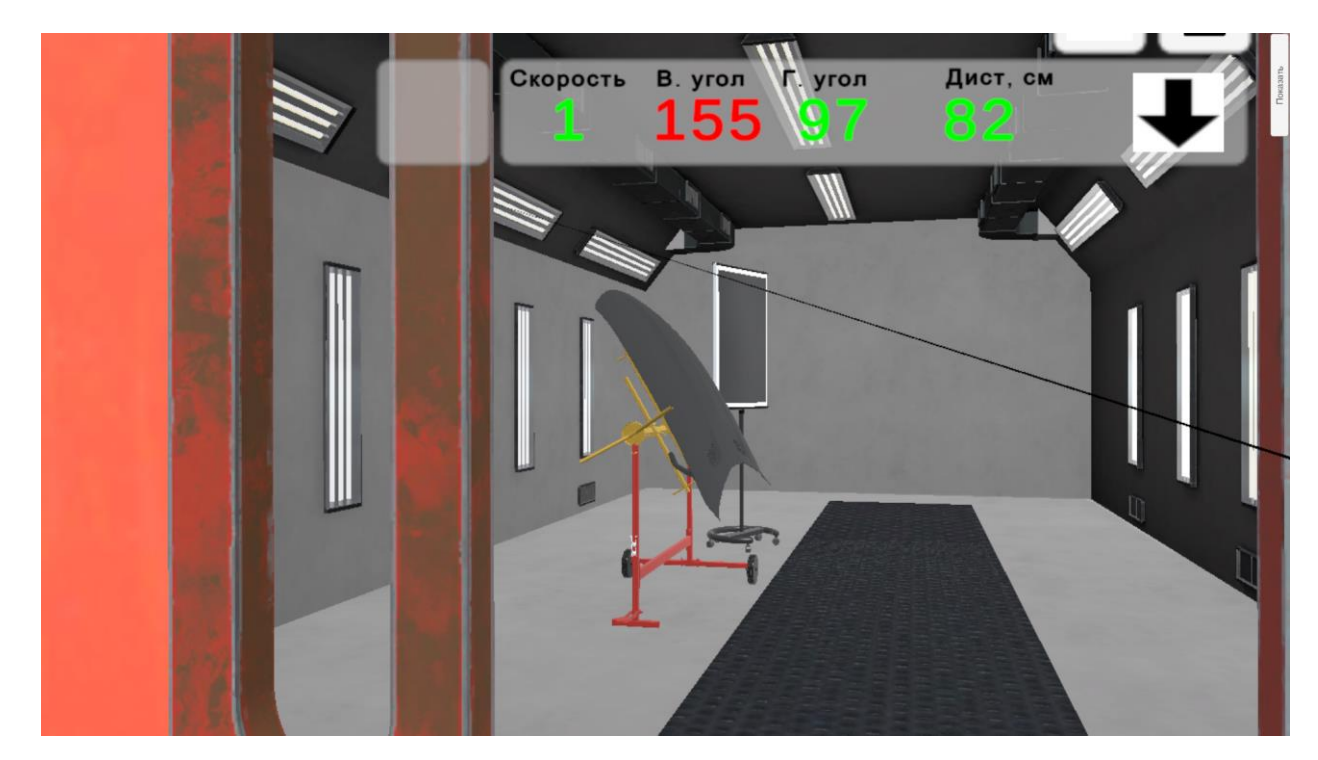

11. Подойдите к покрасочной камере, откройте двери (нажать)

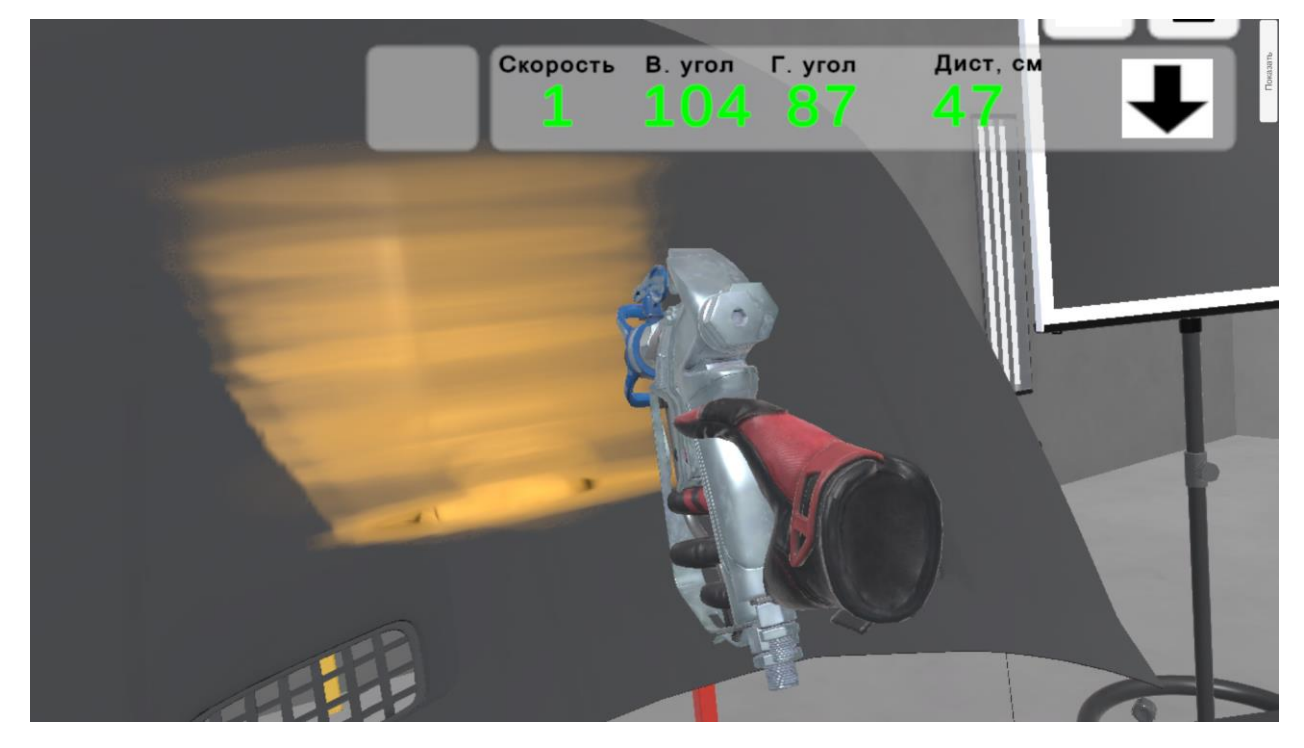

12. Нанесите 1й слой выбранной краски

Инструкция по взаимодействию с тренажером (руководство пользователя)

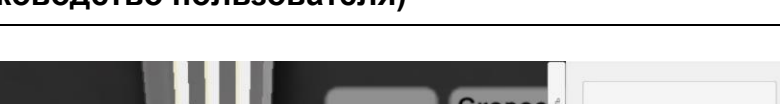

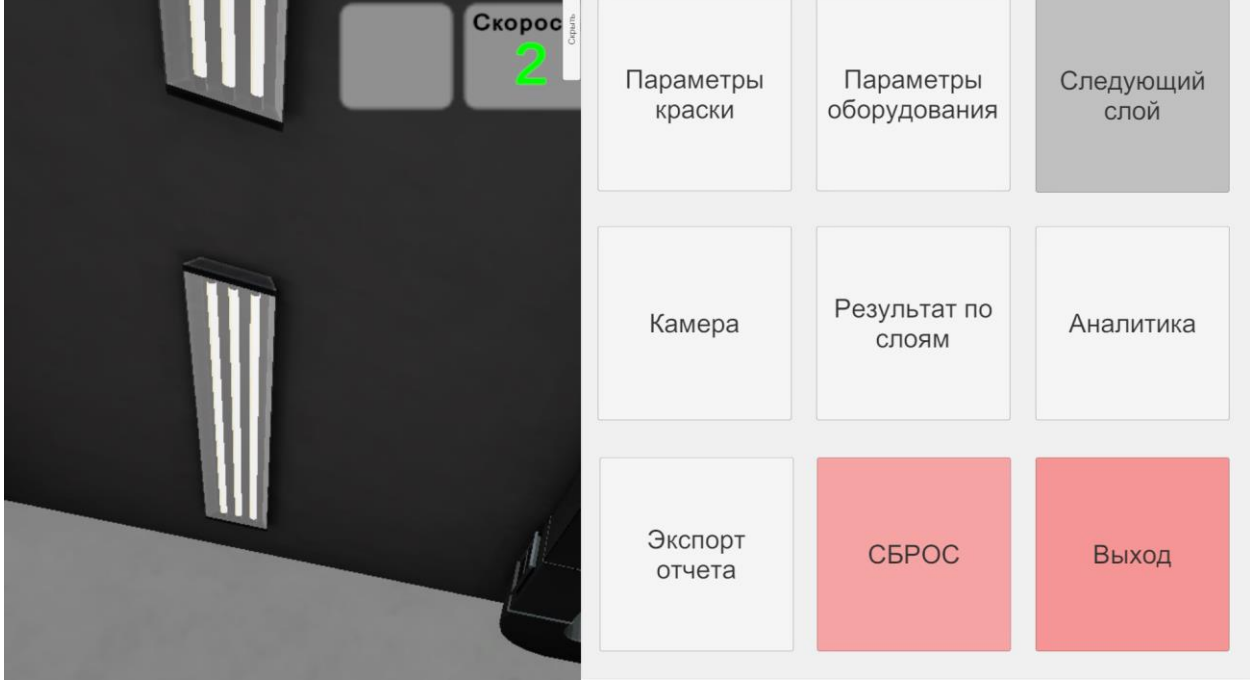

13. Нажмите клавишу «следующий слой»

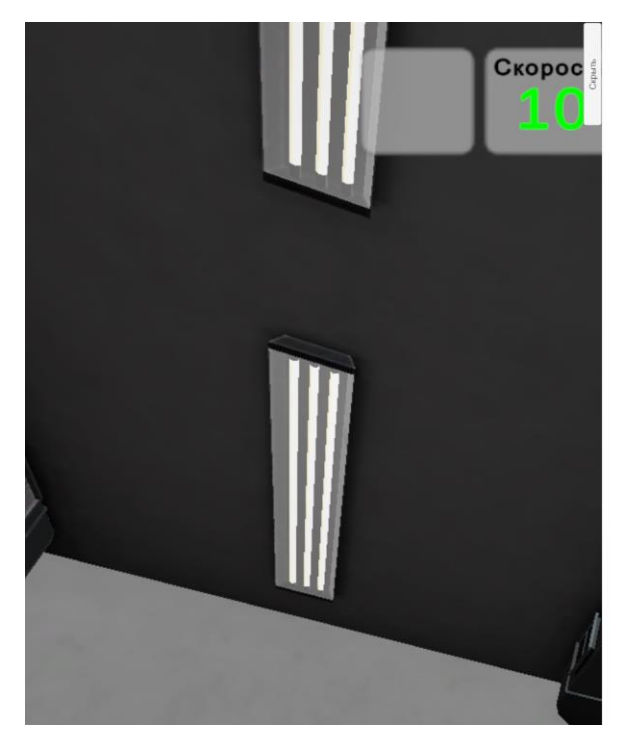

14. Нажмите клавишу «Пропустить»

Межслойная сушка

## 00:00:58

Пропустить

INSIGHT RUSSIA

#### Инструкция по взаимодействию (руководство пользователя)

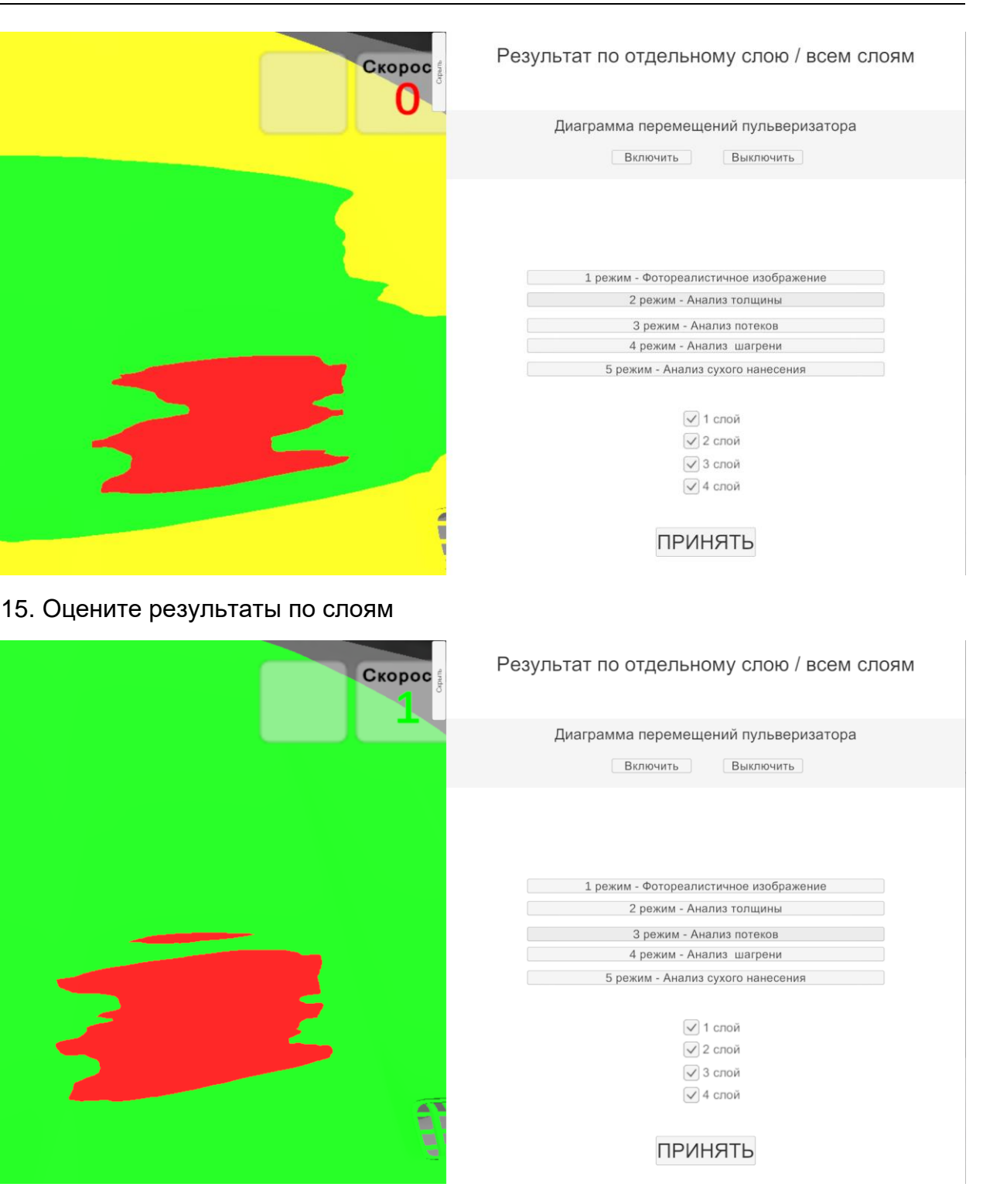

NSIGH

тренажером

С

16. Оцените результаты дефектов - потеков

#### Инструкция взаимодействию по (руководство пользователя)

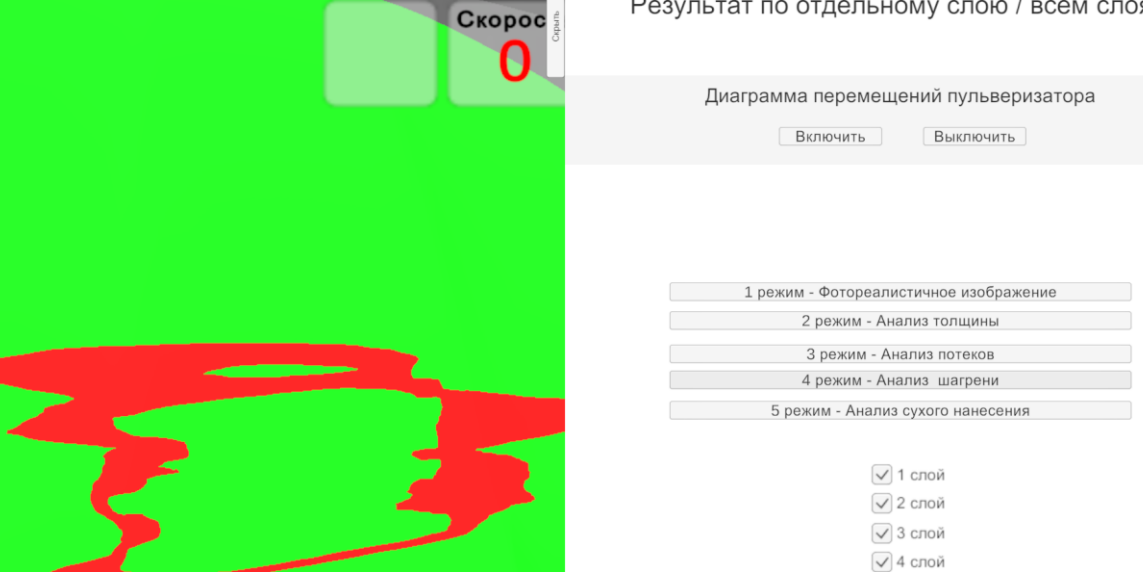

17. Оцените результаты дефектов - шагрень

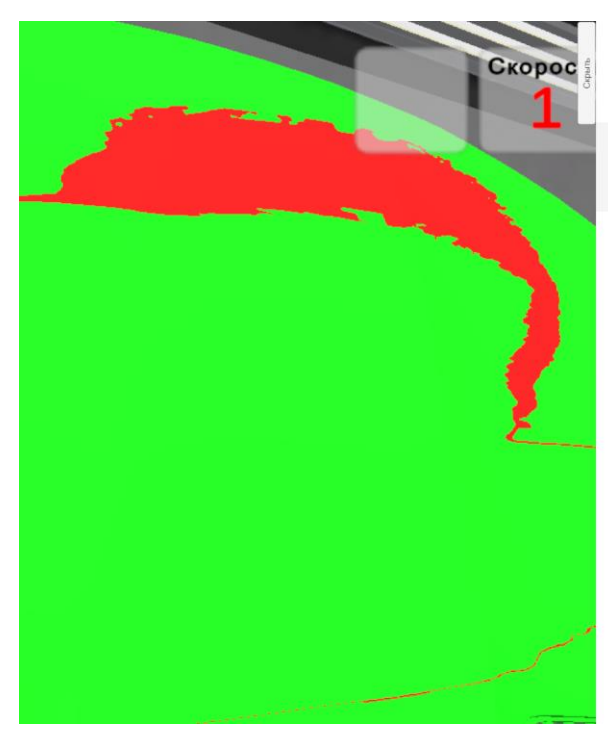

| НЬ                                        |
|-------------------------------------------|
| Результат по отдельному слою / всем слоям |
| Диаграмма перемещений пульверизатора      |
| Включить Выключить                        |
| 1 режим - Фотореалистичное изображение    |
| 2 режим - Анализ толщины                  |
| 3 режим - Анализ потеков                  |
| 4 режим - Анализ шагрени                  |
| 5 режим - Анализ сухого нанесения         |
| ПРИНЯТЬ                                   |

ПРИНЯТЬ

18. Оцените результаты дефекта – сухое нанесение

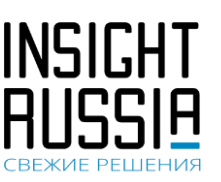

тренажером

Результат по отдельному слою / всем слоям

С

Инструкция взаимодействию по (руководство пользователя)

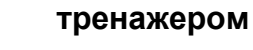

Прошло времени, с: 513

Общий расход краски, мл: 135 Эффективность полезного 8,9 % нанесения (текущий слой):

Доля поверхности с достаточной 0,37 %

Аналитика

С

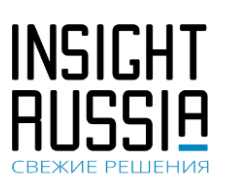

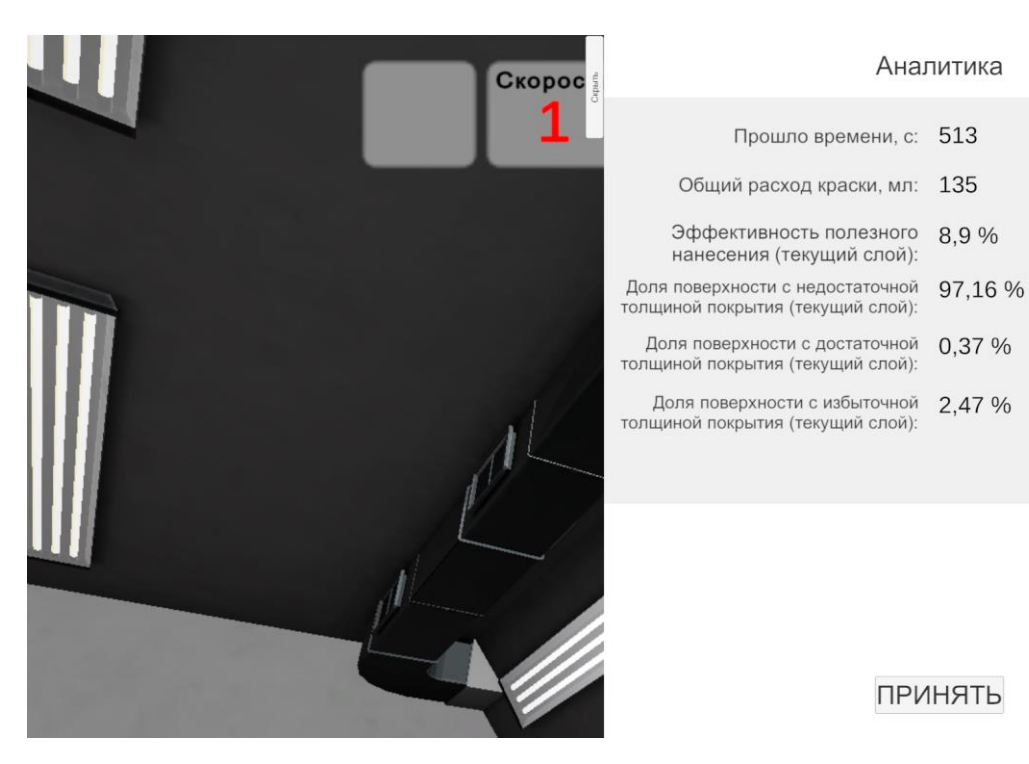

19. Оцените аналитику покраски

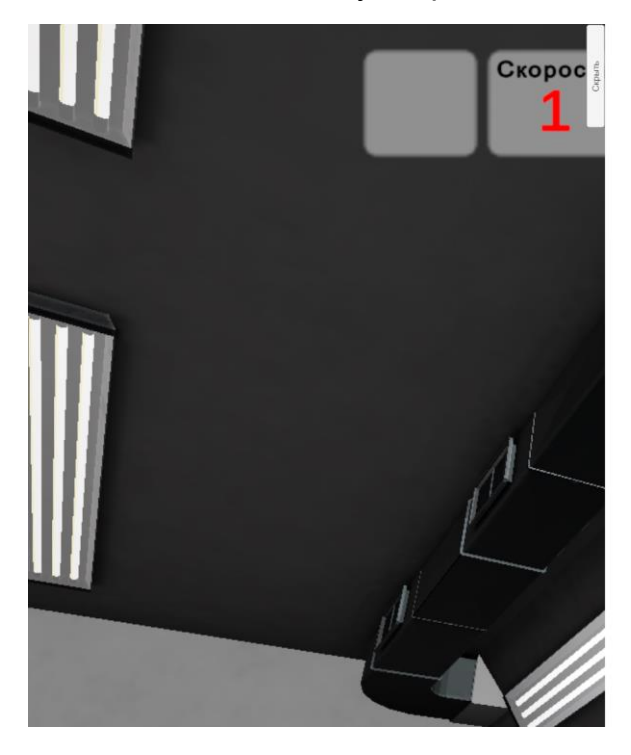

| Доля поверхности с избыточной 2,47 %<br>щиной покрытия (текущий слой): | 5          |
|------------------------------------------------------------------------|------------|
| ПРИНЯТЬ                                                                |            |
| Параметры оборуд                                                       | цования    |
| Сопло HVLP                                                             | + 1 -      |
| Размер наконечника<br>безвоздушного распыления                         | + 340 -    |
| Размер наконечника<br>пневмо-безвоздушного<br>распыления               | + 340 -    |
| Настройка наконечника<br>безвоздушного распыления                      | Сопло Веер |
| Настройка наконечника<br>пневмо-безвоздушного<br>распыления            | Сопло Веер |
| Вибро                                                                  | вкл выкл   |
| Индикаторы                                                             | вкл выкл   |
|                                                                        | ПРИНЯТЬ    |

20. При необходимости скорректируйте по указанию преподавателя параметры оборудования

Инструкция по взаимодействию (руководство пользователя)

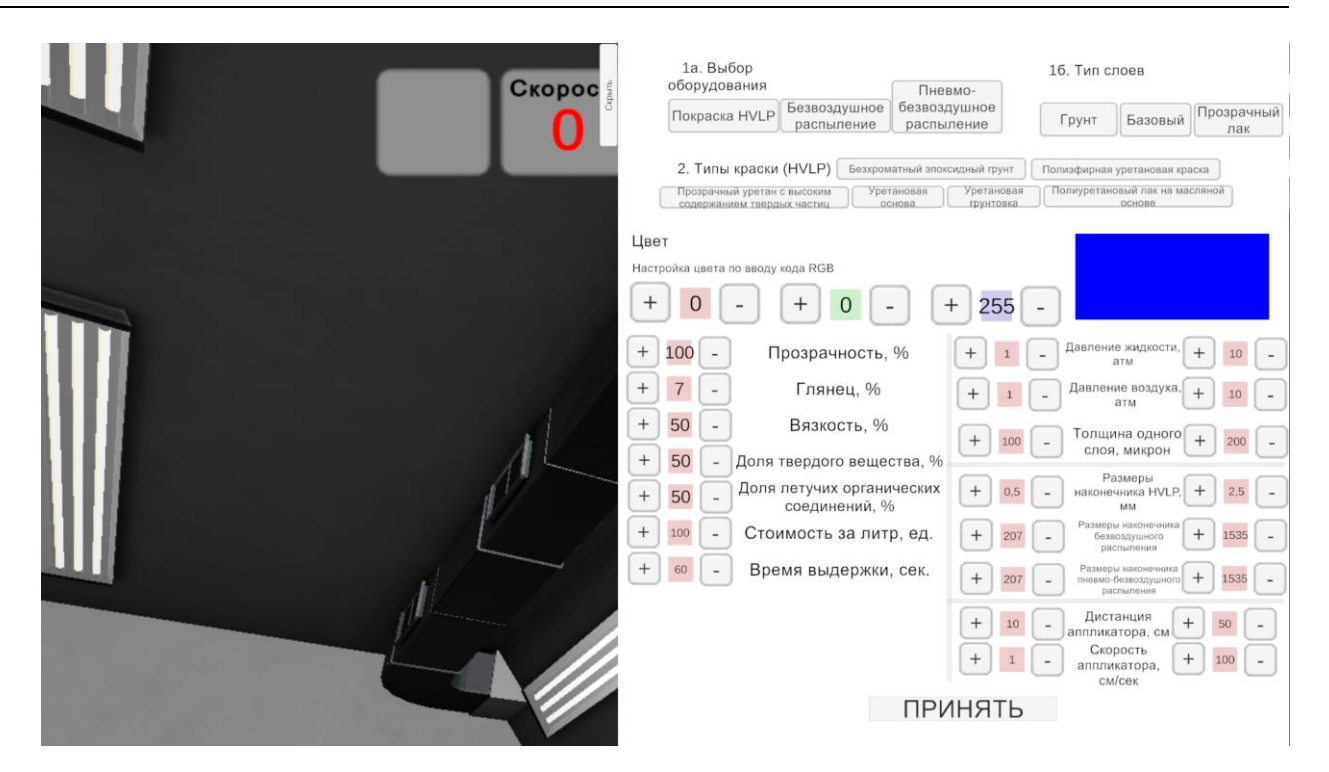

С

21. При необходимости скорректируйте по указанию преподавателя параметры краски

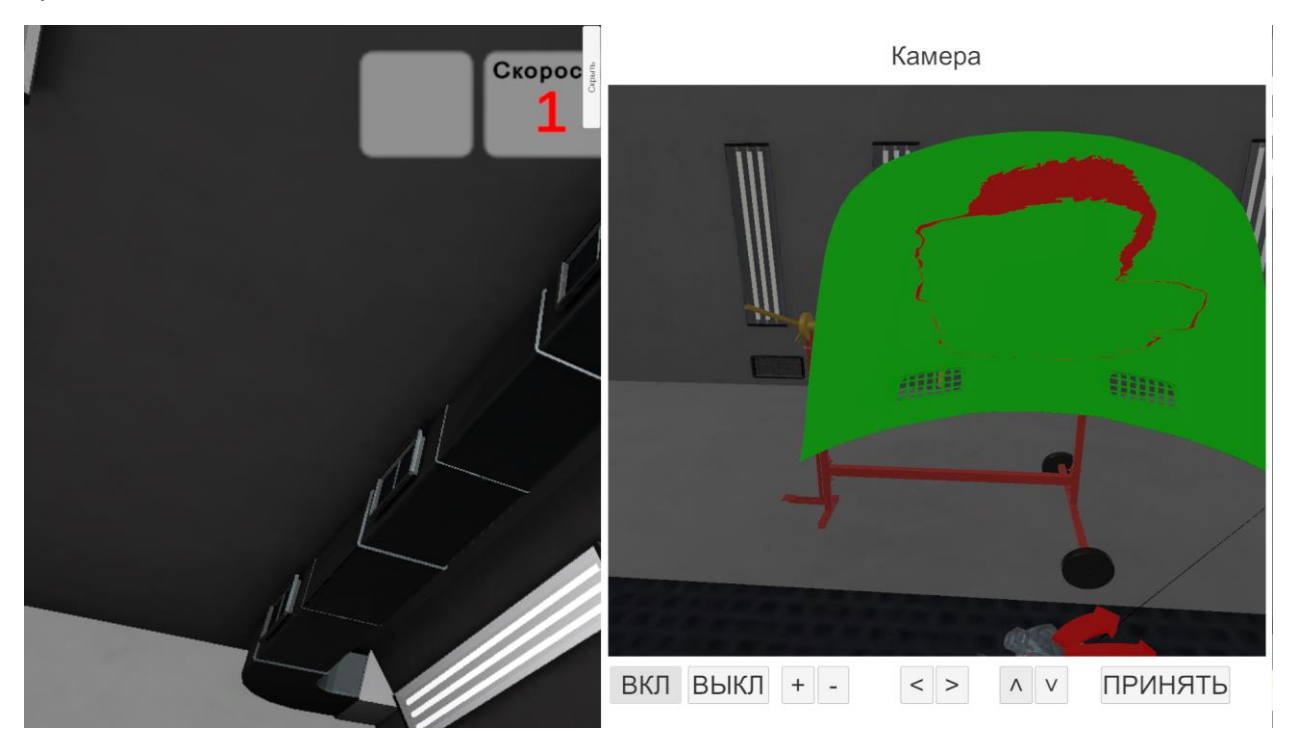

22. При помощи внешней камеры произведите анализ работы

тренажером

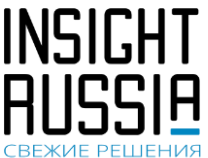

Инструкция по взаимодействию с тренажером (руководство пользователя)

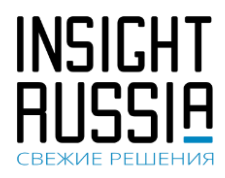

| Сохраните файл отчет               | рос и<br>Параметры Пара<br>uUsers\Покраска\Documents Search                             | аметры<br>рвания | Следующий<br>слой |
|------------------------------------|-----------------------------------------------------------------------------------------|------------------|-------------------|
| C:\<br>D:\<br>Documents<br>Desktop | Arduino         steamvr         Visual Studio 2019         Настраиваемые шаблоны Office | тат по<br>ям     | Аналитика         |
| Filename Show hidden files         | Отчеты Сапсе<br>Отчета                                                                  | oc               | Выход             |

### 23. Сохраните отчет

| Ско<br>Сохраните файл отче         | ррос в<br>Параметры Пара<br>та<br>сл. Search                                                                                                    | аметры<br>рвания | Следующий<br>слой |
|------------------------------------|----------------------------------------------------------------------------------------------------|------------------|-------------------|
| C:\<br>D:\<br>Documents<br>Desktop | Покраска_monitor         РазвалСхождениеVR         РазвалСхождение_monitor         ЭлектрооборудованиеVR         Электрооборудование_monitor         111.txt         ззз.txt | тат по<br>ям     | Аналитика         |
| 111.txt Show hidden files          | Отчеты Сапсе<br>Сохранить Сапсе<br>ОТЧЕТА                                                                                                    | OC               | Выход             |

24. Укажите имя файла отчета

### Инструкция по взаимодействию с тренажером (руководство пользователя)

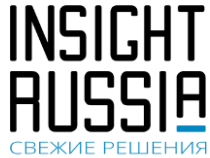

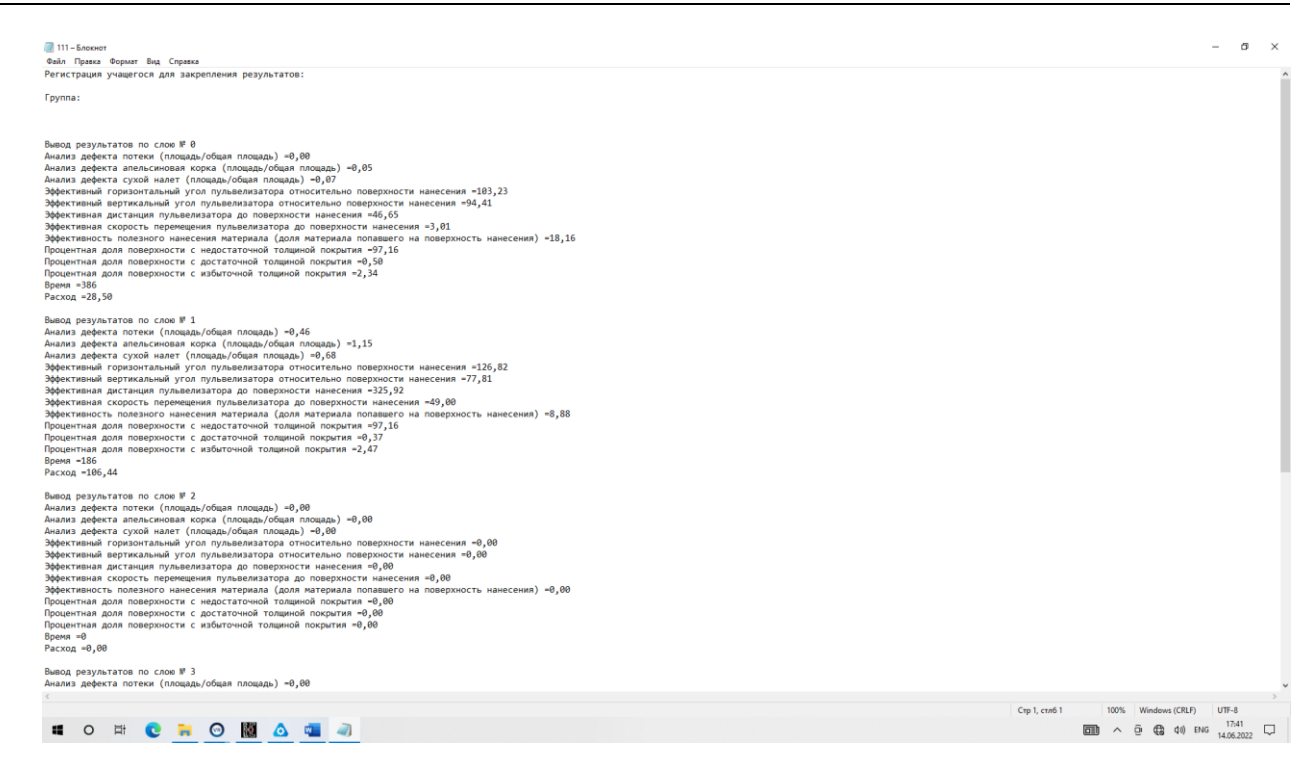

#### 25. При необходимости откройте отчет в текстовом редакторе и распечатайте его

Инструкция по взаимодействию с тренажером (руководство пользователя)

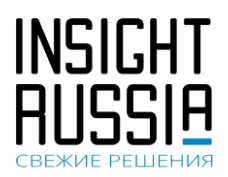

### 7.4. Работа на конвейере

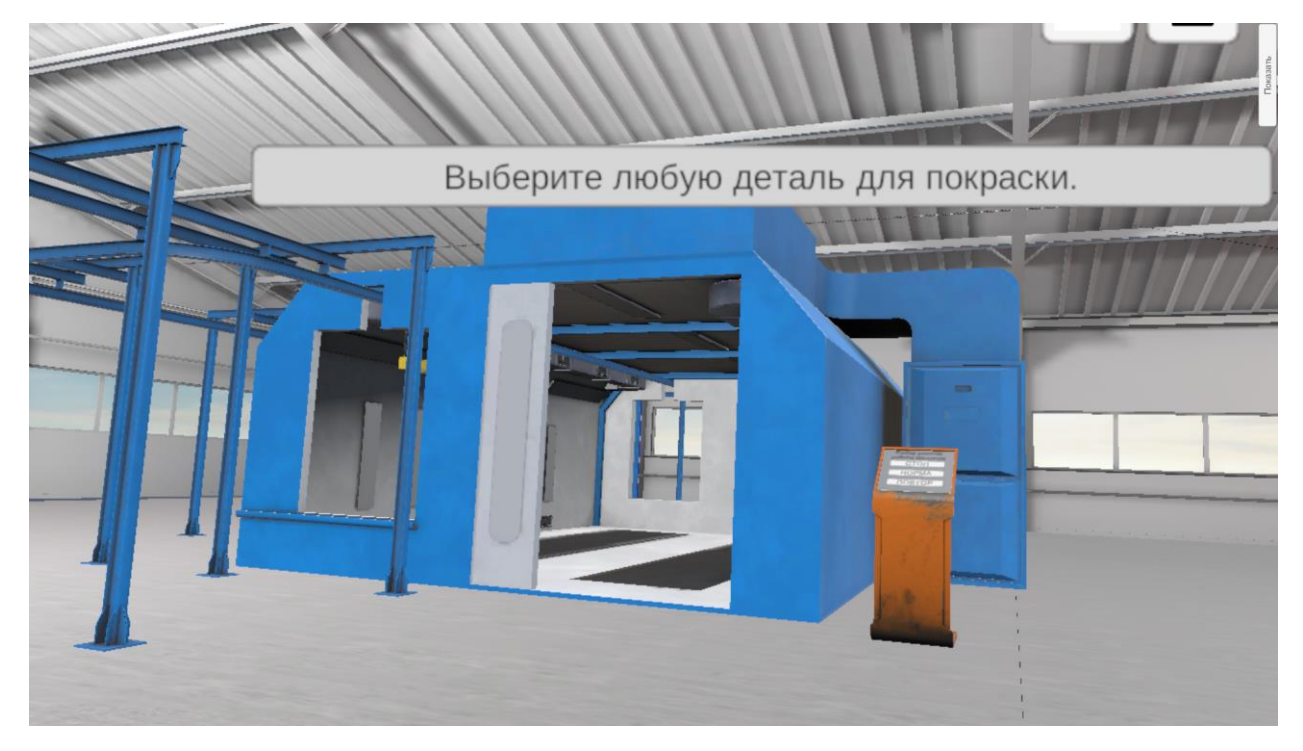

Сценарий выполняется аналогично п.6.3.

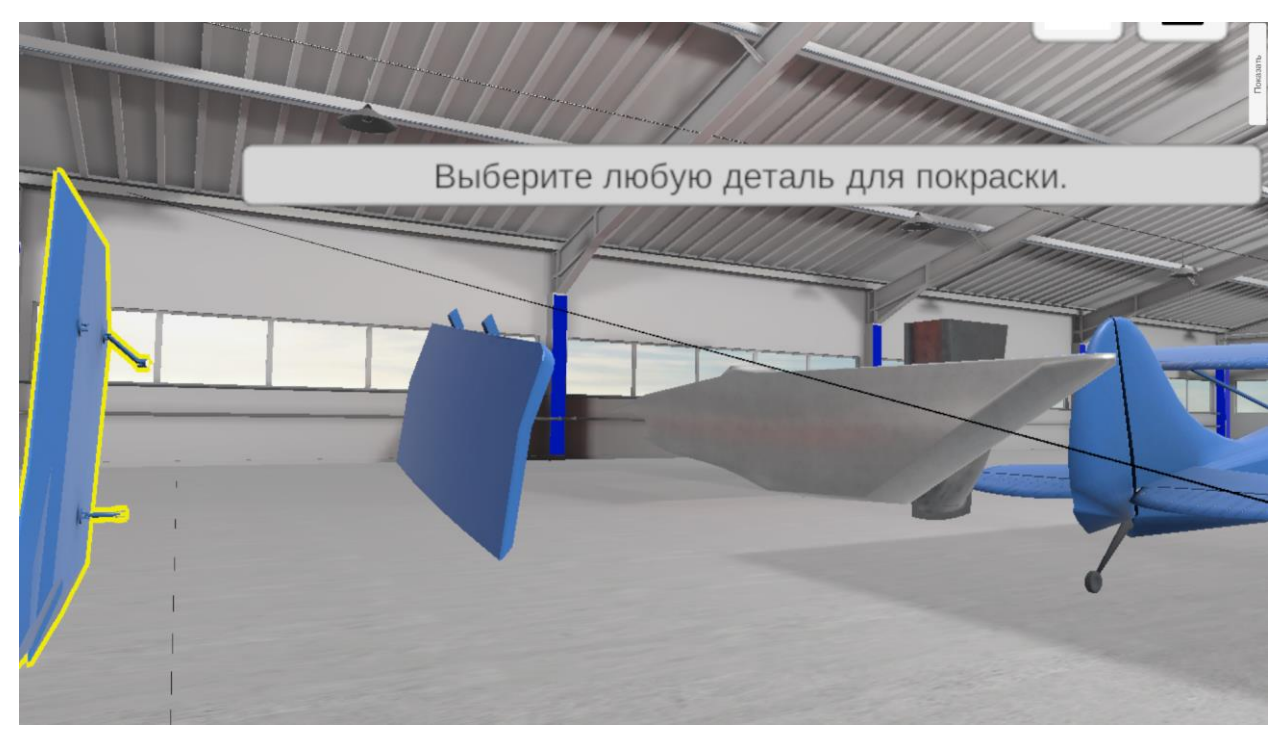

1. Выберите деталь для покраски на конвейере

### Инструкция по взаимодействию с тренажером (руководство пользователя)

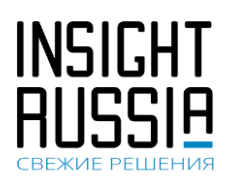

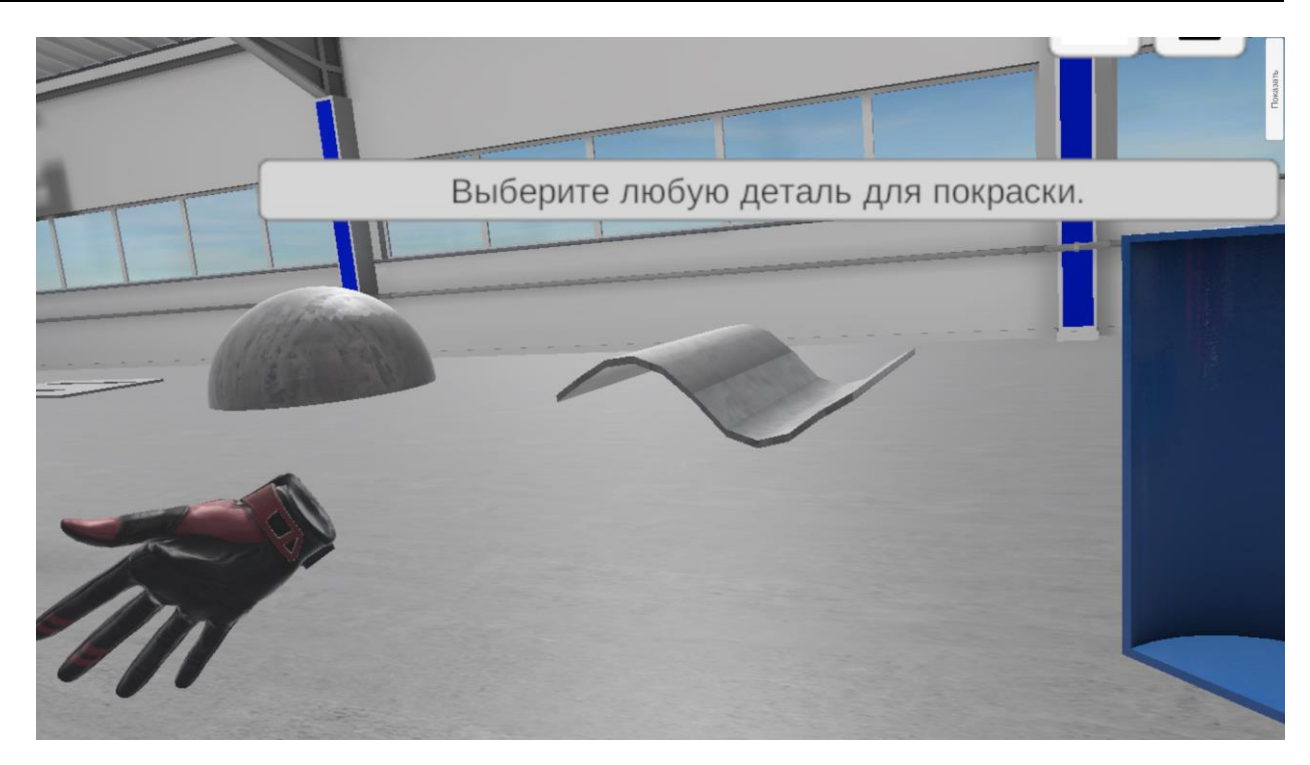

2. Выберите деталь для покраски на конвейере

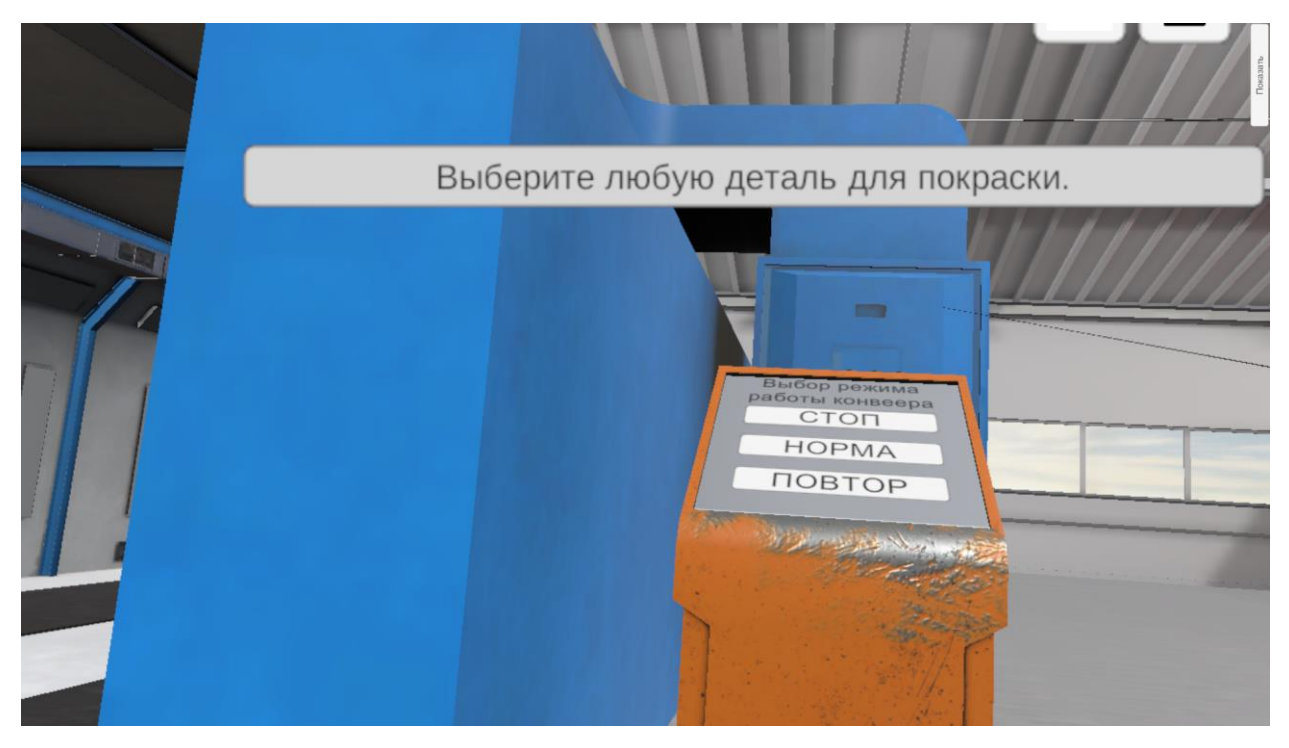

3. При помощи клавиш СТОП Норма и ПОВТОР произведите выбор работы конвейера. Остальные действия аналогичны действиям по покраске в покрасочной камере.

Инструкция по взаимодействию с тренажером (руководство пользователя)

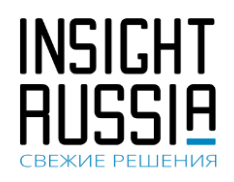

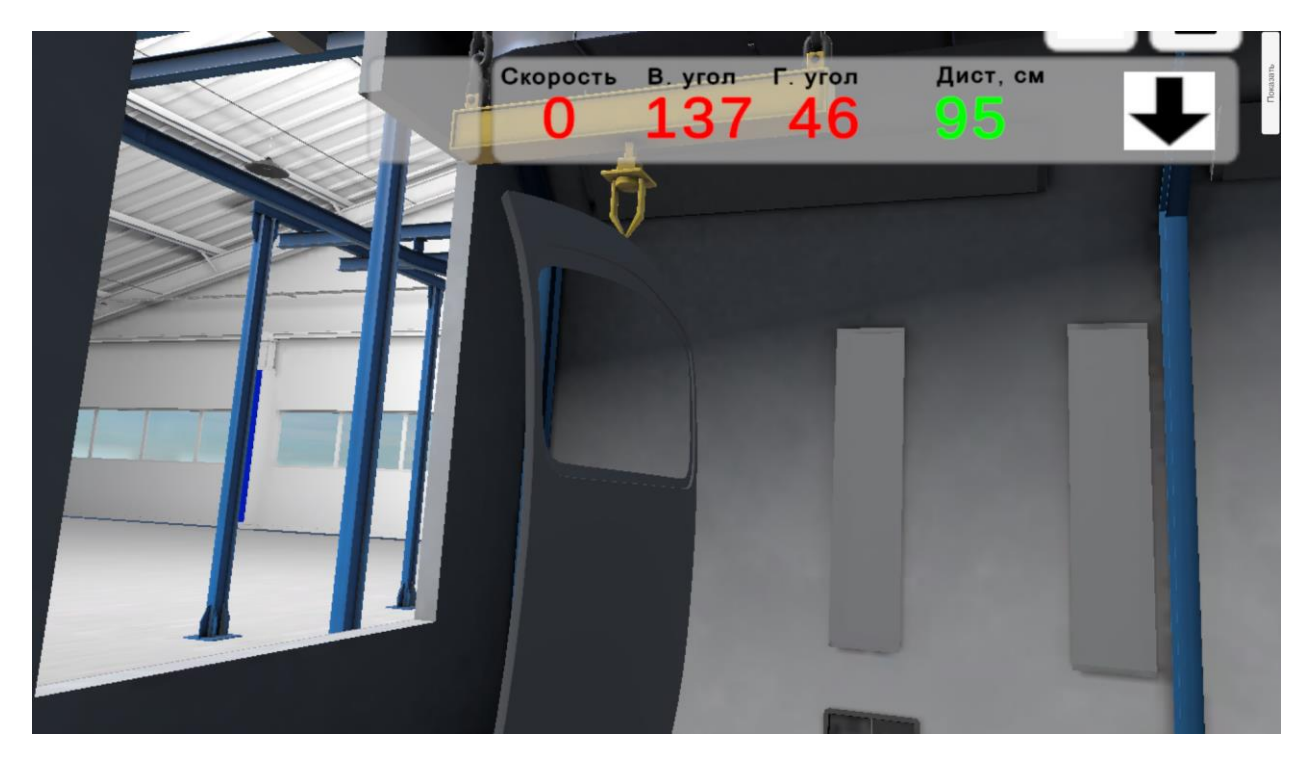

4. Произведите покраску 1го слоя

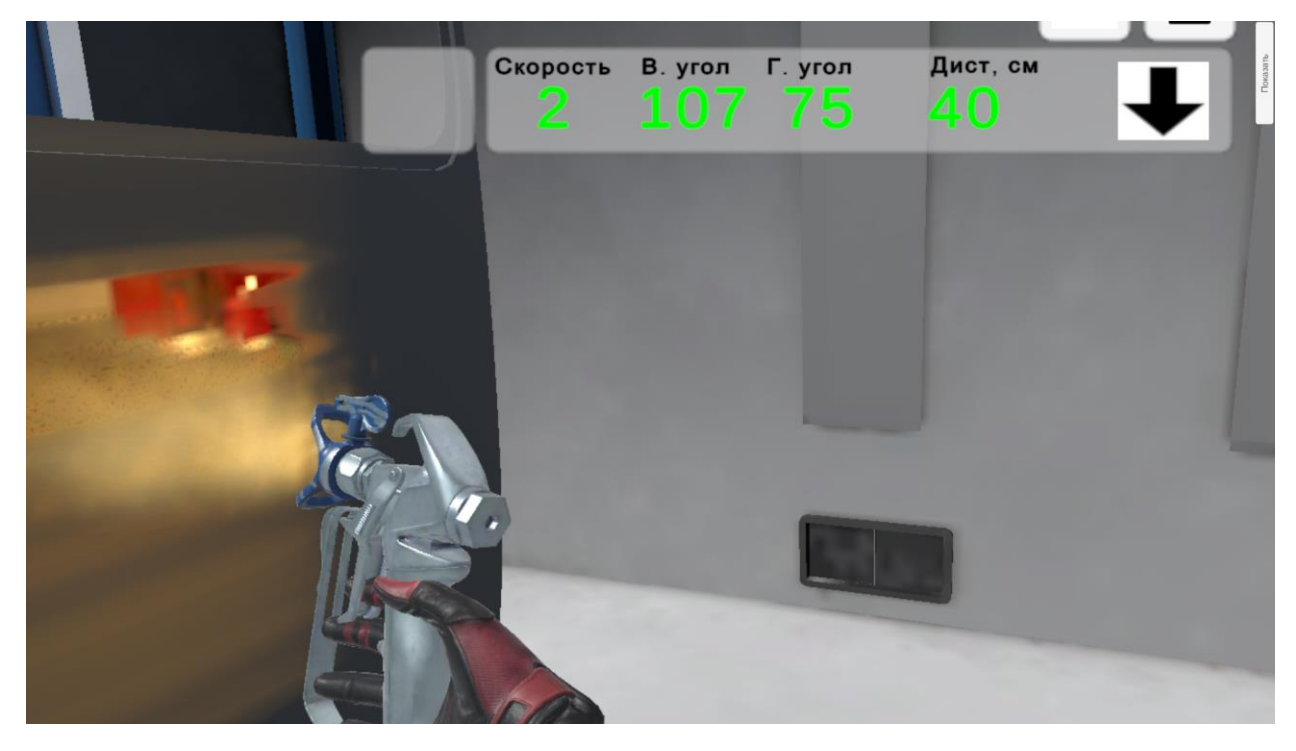

5. Произведите покраску 2го слоя и последующих слоев, изменяя по указанию преподавателя параметры оборудования и краски

6. Выполните анализ работы и сохраните отчет

Инструкция по взаимодействию с тренажером (руководство пользователя)

### 7.5. Покраска габаритных объектов в ангаре.

Выполняется аналогично пп.6.3.

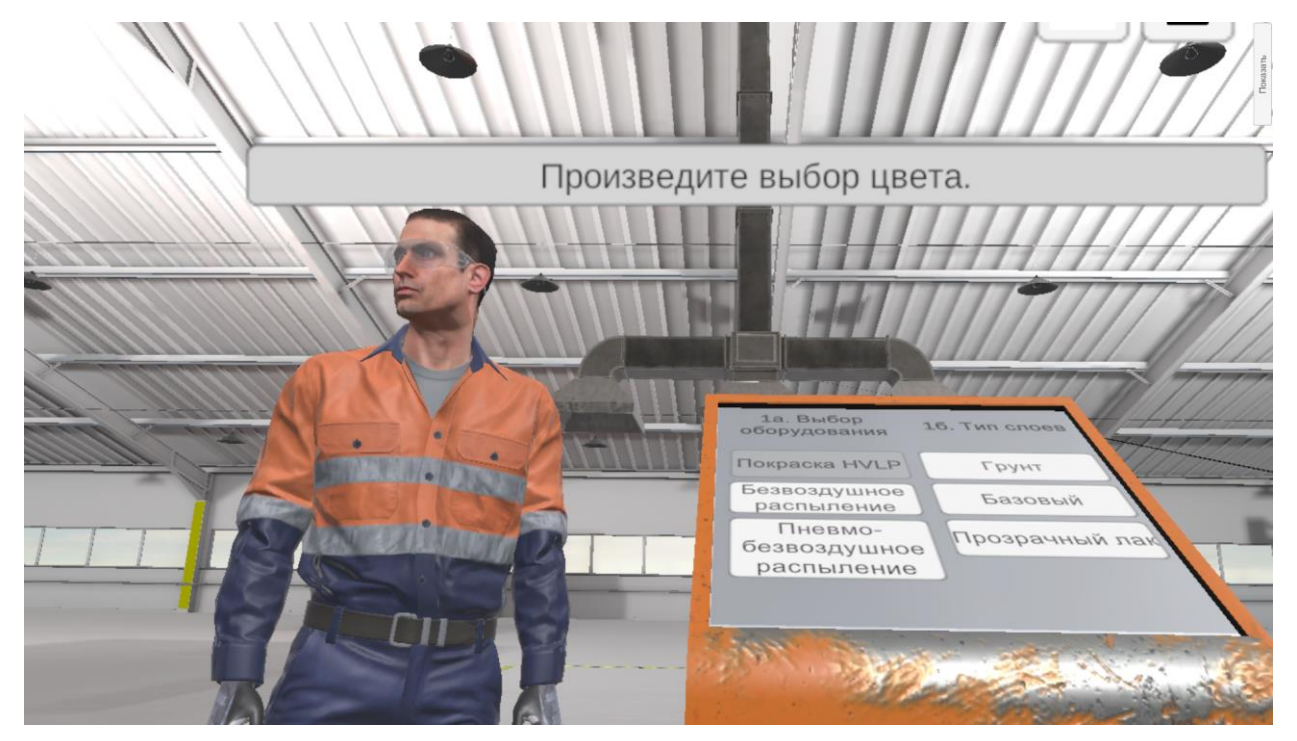

INSIGHT

1. Произведите выбор цвета

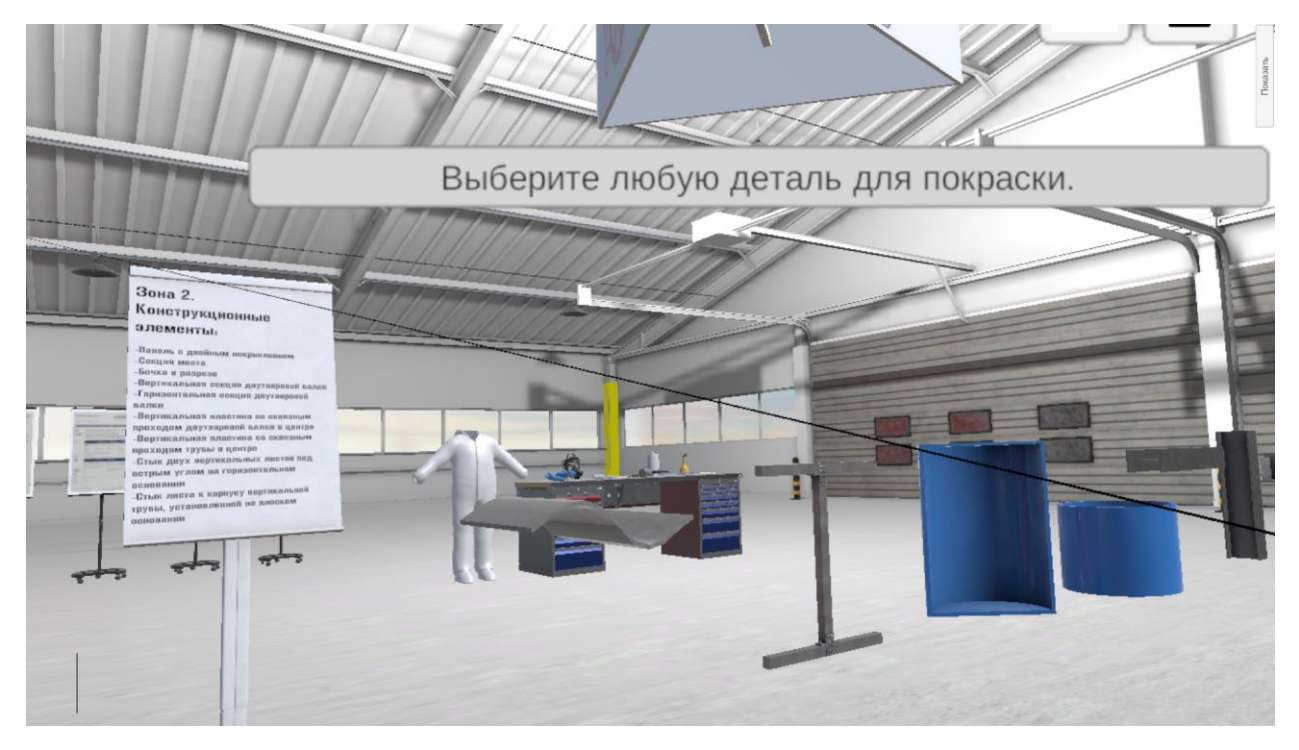

2. Выберите деталь для окрашивания

Стр. 42 из 46

Инструкция по взаимодействию с тренажером (руководство пользователя)

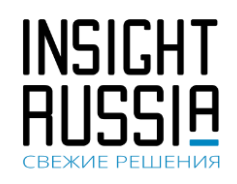

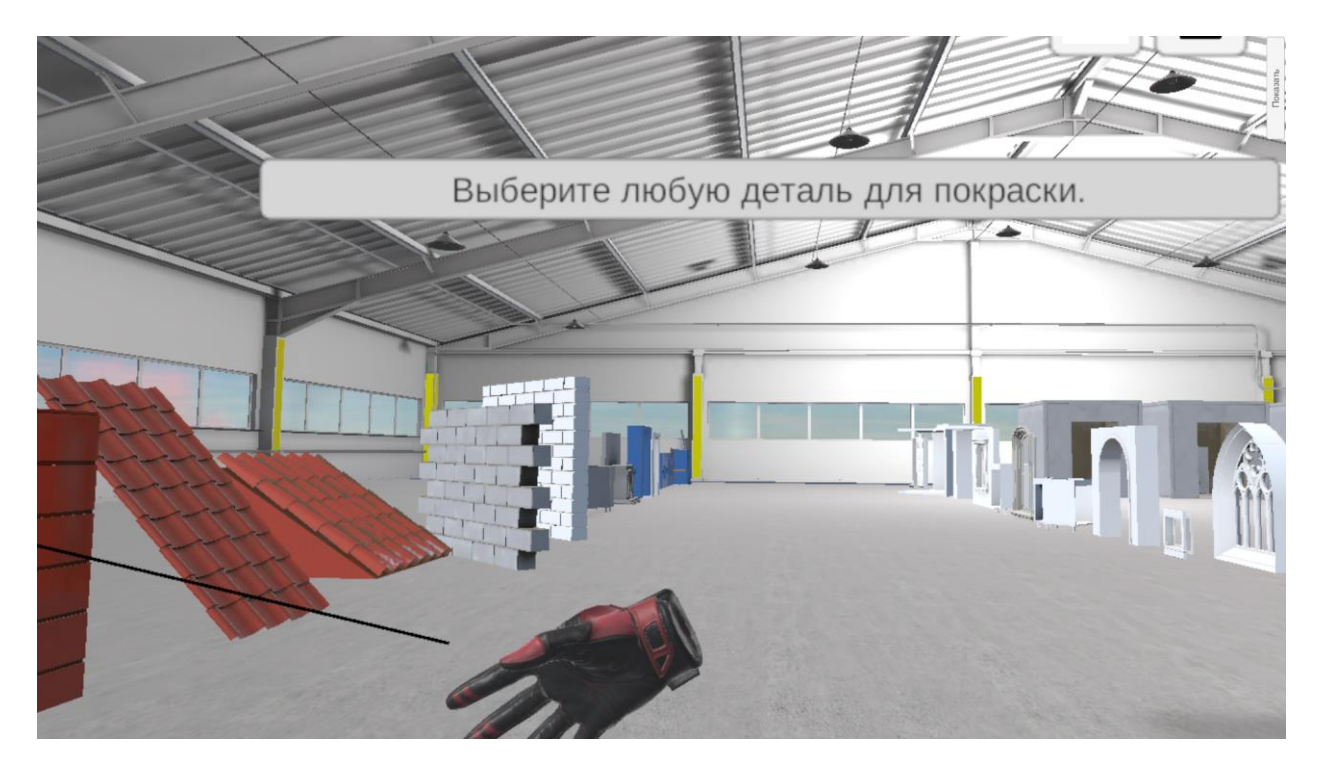

2. Выберите деталь для окрашивания

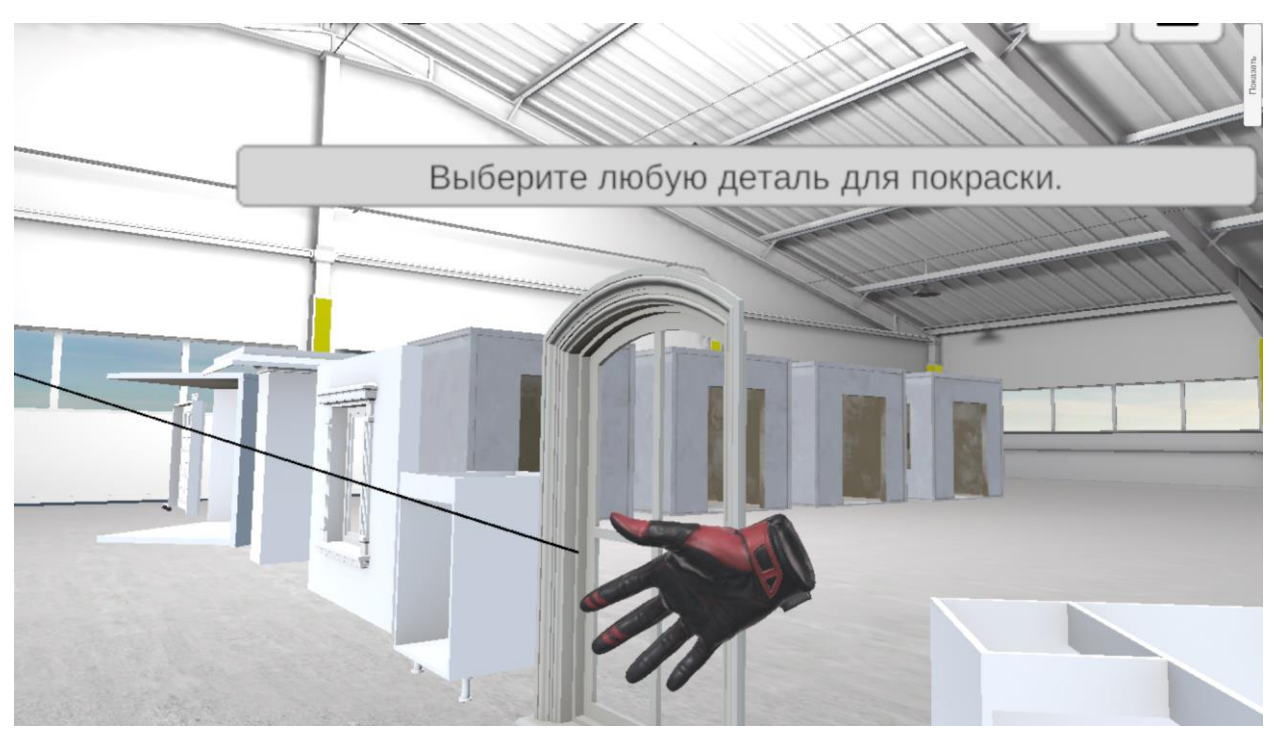

2. Выберите деталь для окрашивания

Инструкция по взаимодействию с тренажером (руководство пользователя)

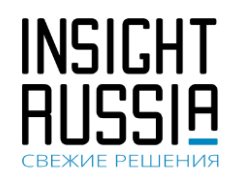

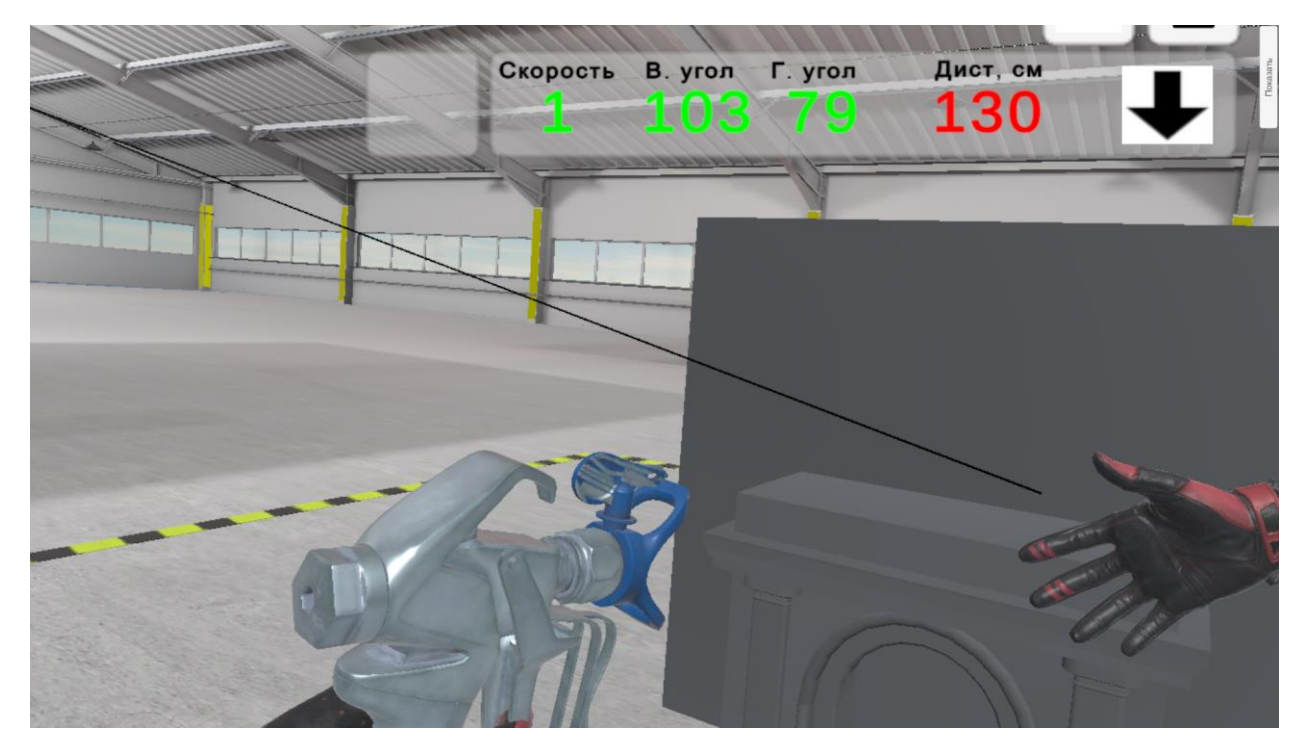

3. Произведите покраску 1го слоя

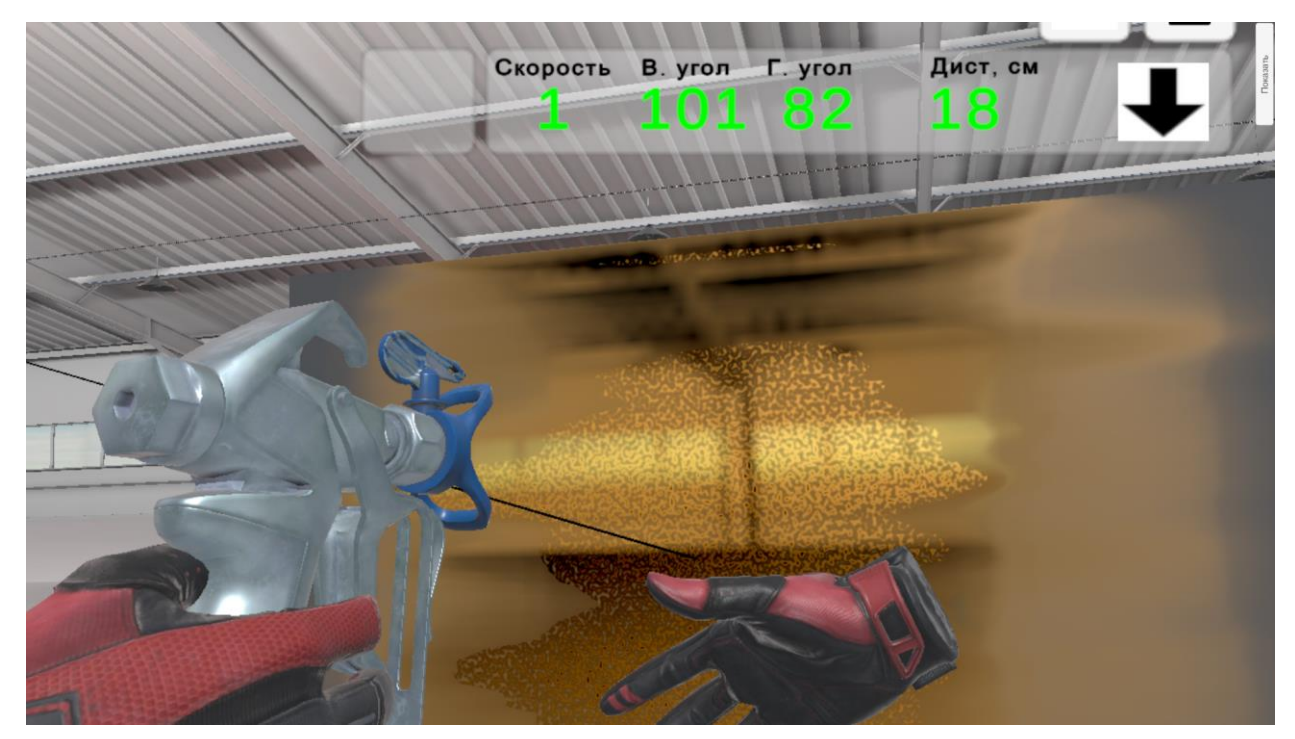

4. Произведите покраску 2го слоя и последующих слоев, изменяя по указанию преподавателя параметры оборудования и краски

5. Выполните анализ работы и сохраните отчет

Стр. 44 из 46

Инструкция по взаимодействию (руководство пользователя)

с тренажером

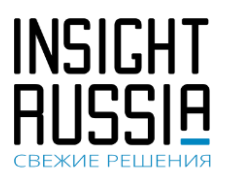

### 8. Особенности взаимодействия с тренажером в некоторых его

### сценариях

| Виртуальный тренажер покраски                          |                     |  |  |  |  |
|--------------------------------------------------------|---------------------|--|--|--|--|
| Сценарий №1. Склад.                                    | Обучение            |  |  |  |  |
| Колеровка.                                             | Экзамен             |  |  |  |  |
| Сценарий №2.<br>Автомастерская.<br>Покрасочная камера. | Обучение<br>Экзамен |  |  |  |  |
| Сценарий №3.<br>Слесарная мастерская.<br>Конвеер.      | Обучение<br>Экзамен |  |  |  |  |
| Сценарий №4. Ангар.<br>Промышленные<br>объекты.        | Обучение<br>Экзамен |  |  |  |  |

Рис. 1 Сценарии работы тренажера

В тренажере выделены следующие сценарии: 1) Склад. Колеровка; 2) Автомастерская. Погрузочная камера; 3) Слесарная мастерская; 4) Ангар. Промышленные объекты.

В каждом из сценариев выделены режимы: Обучение и Экзамен.

При выполнении сценариев обучаемому предлагаются варианты решения тех или иных задач. При этом тренажер ждет правильного ввода команд. В режиме обучения правильные варианты ответов подсвечиваются.

| Какое давление краскопульта рекомендуется<br>технологическими картами DUXONE при нанесении<br>краски |
|----------------------------------------------------------------------------------------------------|
| 0.8 - 1.7 бар                                                                                        |
| 1.5 - 4 бар                                                                                          |
| <br>2.8 - 3 бар                                                                                      |
| 1.8 - 2 бар                                                                                          |

В режиме экзамена правильные варианты ответа не подсвечиваются, но записываются действия обучаемого с целью формирования конечного отчета.

Инструкция по взаимодействию с тренажером (руководство пользователя)

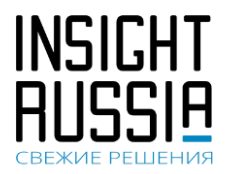

### 9. Порядок подготовки к работе (из транспортировочного варианта)

Для запуска тренажера необходимо:

- 1. Открыть моноблок
- 2. Достать краскопульт / шлем / джойстики
- 3. Установить стойки, навернуть на них базовые станции / включить их в розетку
- 4. Включить основное питание внутри моноблока на пилоте (красная кнопка)
- 5. Включить конвертер шлема (нажать на нем кнопку должна гореть в рабочем состоянии)
- 6. Установить сенсорную панель в вертикальное положение

### 10. Порядок выключения

Достаточно выключить компьютер. Все остальные устройства перейдут в режим ожидания с пониженным энергопотреблением в течение 5 минут.

### 11. Типовые неисправности

11.1. Шлем греется в режиме ожидания

При комнатной температуре 22 градуса и в режиме ожидания максимальная температура на поверхности шлема может составлять 29 градусов в отдельных его частях.

### 11.2. У контроллеров и шлема сильное дрожание

Скорее всего имеет место быть проблема нестабильной работы подсистемы USB, попробуйте переключить USB провод в другие порты USB на ПК, переберите все, меняйте порт для Vive с уже используемыми портами для клавиатуры или мышью, отключите временно все не используемые USB устройства.

11.3. В шлеме на экранах много мигающих цветных пикселов, либо мигает изображение

Либо HDMI кабель плохо сидит в разъеме, либо кабель поврежден. Проверьте подключение всех кабелей, включая разъем на самом шлеме.

!!!

Также необходимо ознакомиться с паспортом на изделие (прилагается отдельно) для понимания условий эксплуатации.